Consejería de Agricultura, Desarrollo Rural, Población y Territorio Dirección General de Política Forestal

Servicio de Ordenación y Gestión Forestal

## JUNTA DE EXTREMADURA

## MANUAL DE CUMPLIMENTACIÓN DE LA SOLICITUD DE CERTIFICACIÓN Y PAGO DE LAS SUBVENCIONES DESTINADAS AL APOYO A LA REGENERACIÓN EN TERRENOS ADEHESADOS DE LA COMUNIDAD AUTÓNOMA DE EXTREMADURA

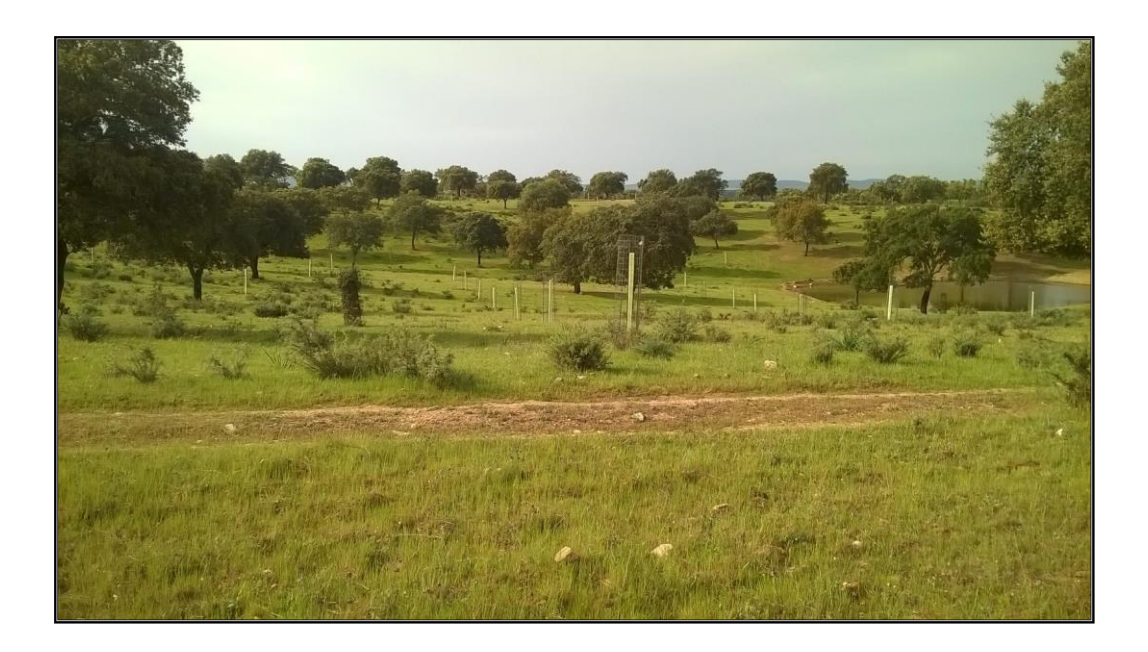

## Programa de Desarrollo Rural de Extremadura FEADER 2014-2020

Submedida 4.4.2. Apoyo a la regeneración en terrenos adehesados que refuercen el sistema de alto valor natural en Extremadura.

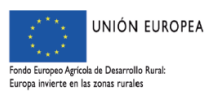

## ÍNDICE

| 1. OBJETIVO Y FINALIDAD                                                                                                    | 2               |
|----------------------------------------------------------------------------------------------------|-----------------|
| 2. PRESENTACIÓN DE SOLICITUDES, DOCUMENTACIÓN Y PLAZO                                                                        | 2               |
| 2.1 DOCUMENTACIÓN                                                                                                    | 4               |
| 2.2 PLAZO                                                                                                    | 5               |
| <u>3. PASOS PARA LA CUMPLIMENTACIÓN DEL TRÁMITE DE SOLICITUD DE SUBVENCIO<br/>DE IMPLANTACIÓN DE SISTEMAS AGROFORESTALES</u> | <u>NES</u><br>5 |
| 3.1 PREPARACIÓN                                                                                                    | 5               |
| 3.2. ACCESO                                                                                                    | 5               |
| 3.2 SELECCIÓN DEL TRÁMITE                                                                                                    | 5               |
| 3.3 PANTALLA 1: "DECLARACIONES REALIZADAS"                                                                                   | 6               |
| 3.4 PANTALLA 2: "DATOS TITULAR"                                                                                              | 9               |
| 3.5 PANTALLA 3: "AUTORIZAS"                                                                                                  | 10              |
| 3.7 PANTALLA 4: "DATOS BANCARIOS"                                                                                            | 11              |
| 3.8 PANTALLA 5: "DATOS SOLICITUD"                                                                                            | 13              |
| 3.9 PANTALLA 6: "ACTUACIONES"                                                                                                | 14              |
| 3.10 PANTALLA 7: "DOCUMENTOS"                                                                                                | 19              |
| 3.11 PANTALLA 8: "IMPRESIÓN FORMULARIOS"                                                                                     | 21              |
| 4. PRESENTACIÓN DE LAS SOLICITUDES                                                                                           | 25              |
| 4.1. REGISTRO EN OFICINAS FÍSICAS                                                                                            | 25              |
| 4.2. REGISTRO TELEMÁTICO                                                                                                    | 25              |

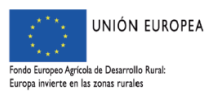

Servicio de Ordenación y Gestión Forestal

### 1. OBJETIVO Y FINALIDAD

La finalidad de este manual es facilitar la cumplimentación de los trámites puestos a disposición en la plataforma ARADO para la confección, y en su caso registro, de la solicitud de certificación y pago de las subvenciones destinadas al apoyo a la regeneración en terrenos adehesados de la Comunidad Autónoma de Extremadura, reguladas por el Decreto 51/2017, publicado en el DOE de 8 de mayo de 2017.

Existen dos Convocatorias asociadas a este Decreto:

- Para terrenos adehesados de titularidad pública, convocada por Orden de 20 de septiembre de 2017, publicada en DOE el 6 de octubre de 2017.
- Para terrenos adehesados de titularidad privada, convocada por Orden de 26 de septiembre de 2017, publicada en DOE el 17 de octubre de 2017.

Para cualquier duda pueden ponerse en contacto con las unidades territoriales responsables de la gestión de estas subvenciones en los teléfonos que se indican a continuación:

- Cáceres: 927006119; 927006102

- Badajoz: 924011209; 924011759

## 2. PRESENTACIÓN DE SOLICITUDES, DOCUMENTACIÓN Y PLAZO

De acuerdo con lo establecido en el artículo 37 de las bases reguladoras, en el plazo máximo de veinte días naturales desde la fecha de finalización o, en su defecto, desde la conclusión del plazo concedido para la realización de los trabajos, el beneficiario deberá justificar los trabajos realizados presentando la Solicitud de certificación y pago cumplimentada preferentemente a través de internet mediante la iniciativa ARADO. También podrá presentarse la solicitud según modelo normalizado incluido en el Anexo VIII de dichas bases reguladoras.

No podrá ampliarse el plazo de justificación establecido con anterioridad. No obstante, transcurrido el plazo de justificación sin que por parte del beneficiario se hubiese presentado la misma, el órgano instructor le dirigirá el requerimiento improrrogable regulado en el artículo 70, apartado 3, del Reglamento General de Subvenciones.

La solicitud será cumplimentada a través del portal de la Consejería de Agricultura, Desarrollo Rural, Población y Territorio, de la Junta de Extremadura en la dirección web: <u>https://arado.juntaex.es/aradoi/inicio.aspx</u> (aplicación informática "ARADO"). En dicha aplicación estarán habilitadas las líneas de tramitación específicas para la Solicitud de Pago de Terrenos Adehesados de titularidad privada y pública respectivamente de la Comunidad Autónoma de Extremadura (*Ver Imagen 1 y 2*).

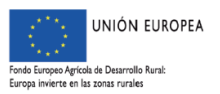

|                                  | Dlat                       | taforma                                                        |                                                          |
|----------------------------------|----------------------------|----------------------------------------------------------------|----------------------------------------------------------|
| unta de extremadura              | Tamañode texto» •a) a +a   | ARADO                                                          | paralla                                                  |
| ARADO - Apoyo para Rellenar Ayuc | las y Declaraciones Online |                                                                |                                                          |
|                                  |                            |                                                                | Identificador:<br>Clave:<br>Acceso por claves<br>Entrair |
|                                  |                            | Servicios con Certificado Digital Avuda Certificados sigitales | Acceso Plataforma                                        |
|                                  |                            | Entidades Celaboradoras (Platafor                              | ma GESCOL)<br>Acceso Plataforma                          |
|                                  |                            | Acceso Plataforma LABOREO                                      | Acceso Plataforma                                        |

Imagen 1. Plataforma ARADO

| C ① 	 No es seguro   prewebiis.gobex.pri/Aradol/GeSeleccionDeclaracion2.aspx                                                                                                    |                                                                                                    |                                                                                                    | Q \$            |
|----------------------------------------------------------------------------------------------------|----------------------------------------------------------------------------------------------------|----------------------------------------------------------------------------------------------------|-----------------|
| junta de extremadura                                                                                                    | Plataforma<br>Tendo de tentos : III en III ARA                                                                                   | ADO \$                                                                                                    | ografia         |
| Apoyo para Relienar Ayudas y Declaraciones On-line                                                                                                    |                                                                                                    | Encuesta sobre la seguridad de la Información                                                                                                    | 🛛 Ayuda 🔹 Salir |
| د در مراجع مراجع<br>مراجع مراجع مراجع مراجع مراجع مراجع مراجع مراجع مراجع مراجع مراجع مراجع مراجع مراجع مراجع مراجع مراجع مراجع مراجع | is Gestión de Claves delegadas<br>Consultar declaraciones                                                                        | CAMPROBIN LOPEZ Cambiar clave Cambiar clave Hacer declaración a un administrado                                                                     | S 2017 / 2018   |
| Jaraciones de la PAC                                                                                                    |                                                                                                    |                                                                                                    |                 |
| cumentación de Entidades Colaboradoras<br>mesa Instalación Jóvenes Anticultores 2012<br>Hichud de espo Primes de Heljora 2016<br>Hichud Unica 2017                                                                                                    | Plazos Trámite: Apertura: 21,<br>Plazos Trámite: Apertura: 01,<br>Plazos Trámite: Apertura: 01,<br>Plazos Trámite: Apertura: 03, | 06/2018. Clerre: 31/12/2020<br>10/2016. Clerre: 01/12/2019<br>06/2017. Clerre: 01/12/2019<br>10/2016. Clerre: 31/12/2019. Penalizacion: 30/05/2017. |                 |
| gistro de Explotaciones<br>L'eslificación Evel DriorDaria Dorenna Eleica                                                                                                    | Distor Trámito: Aportura: 01/                                                                                                    | 01/2017 Cierre: 21/12/2010                                                                                                    |                 |
| istud de Agricultor a Titulo Principal<br>Caracinoses Vilivinicnas                                                                                                    | Plazos Trámite: Apertora: 01/<br>Plazos Trámite: Apertura: 01/                                                                   | 01/2017. Clerre: 31/12/2019                                                                                                    |                 |
| municación de Plantación de Viñedos<br>licitud de Autorización de Reolantación                                                                                                    | Plazos Trámite: Apertura: 03/<br>Plazos Trámite: Apertura: 01/                                                                   | 12/2018. Cierre: 31/12/2020<br>01/2018. Cierre: 31/12/2020                                                                                          |                 |
| licitud de Conversión de derechos de plantación<br>udas Complemetarias                                                                                                    | Plazos Trámite: Apertura: 22/                                                                                                    | 06/2016. Cierre: 31/12/2020                                                                                                    |                 |
| anes de mejora 2017<br>rudas Estructurales                                                                                                    | Plazos Trámite: Apertura: 15/                                                                                                    | '11/2016. Cierre: 31/12/2020                                                                                                    |                 |
| ficitud de caoo Planes de meiora 2017<br>lícitud de caoo Primera instalación 2017<br>lícitud Segundo Papo Primera Instalacion 2017                                                                                                    | Plazos Trámite: Apertura: 15/<br>Plazos Trámite: Apertura: 01/<br>Plazos Trámite: Apertura: 10/                                  | 07/2019. Cierre: 31/12/2020<br>05/2018. Cierre: 01/12/2019<br>11/2019. Cierre: 31/12/2021                                                           |                 |
| <u>Netre Aminasi</u><br>a de Veterinanic/a crescriotor/a de recetas<br>a a Enscrinción de Exolotación Ganadera en REGA<br>Ja de Exolotación Ganadera en REGA                                                                                                    | Plazos Trámite: Apertura: 01/<br>Plazos Trámite: Apertura: 01/<br>Plazos Trámite: Apertura: 01/                                  | 01/2019. Cierre: 31/12/2022<br>07/2018. Cierre: 31/12/2030<br>07/2018. Cierre: 31/12/2030                                                           |                 |
| esarrollo Rural<br>Nicitud de Pago Implantación Sistemas de Riego                                                                                                    | Plazos Trámite: Apertura: 01/                                                                                                    | 06/2017. Cierre: 01/12/2019                                                                                                    |                 |
| stión Medio Ambiente<br>strucción de Vehiculos<br>tión de Actualones Forestales                                                                                                    | Plazos Trámite: Apertura: 01/<br>Plazos Trámite: Apertura: 01                                                                    | 09/2013. Clerre: 31/12/2020                                                                                                    |                 |
| licitud de Pago Terrenos Adehesados T.Privada<br>licitud de Pago Terrenos Adehesados T.Pública                                                                                                    | Plazos Trámite: Apertura: 20/<br>Plazos Trámite: Apertura: 20/<br>Plazos Trámite: Apertura: 20/                                  | 09/2019. Clerre: 31/12/2022<br>09/2019. Clerre: 31/12/2022                                                                                          |                 |
| stión de Explotaciones Agrarias<br>LIFICACIÓN EXPLOTACIÓN PRIORITARIA ENTIDADES ASOCIATIVAS. DOCUMENTACIÓN                                                                                                    | Plazos Trámite: Apertura: 26/                                                                                                    | 108/2019. Clerre: 31/12/2019                                                                                                    |                 |
| nidad Vegetal<br>dificación del Registro de ATESVE sin socios                                                                                                    | Plazos Trámite: Apertura: 10/                                                                                                    | 07/2017. Cierre: 31/12/2020                                                                                                    |                 |
| dificación Repistro de ATESVE sin socios<br>licitud de activación de ATESVE                                                                                                    | Plazos Trámite: Apertura: 01/<br>Plazos Trámite: Apertura: 01/                                                                   | 01/2018. Cierre: 31/12/2020<br>01/2018. Cierre: 31/12/2020                                                                                          |                 |

Imagen 2. Línea tramitación Solicitud de Pago Terrenos Adehesados T. Privada- Solicitud de Pago Terrenos Adehesados T. Publica

Se admitirá una sola solicitud por persona por cada Orden de convocatoria.

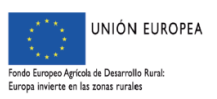

Servicio de Ordenación y Gestión Forestal

Cuando dentro del plazo de admisión un mismo solicitante formule más de una solicitud, se considerará, a efectos de su tramitación, la presentada en último lugar, salvo que se manifieste lo contrario mediante escrito dirigido al órgano competente para su instrucción y, dentro del plazo máximo previsto para su formulación.

Los solicitantes utilizarán las claves personales que les han sido suministradas para el acceso a la plataforma de confección de solicitudes ARADO. Igualmente, a través de las Oficinas Comarcales Agrarias (OCAs) se facilitará la acreditación informática a los representantes (agencias auxiliares) que vayan a colaborar con los mismos en la formulación de la solicitud, así como las claves personales a aquellos administrados que las soliciten por primera vez.

#### INFORMACIÓN:

EL ENLACE AL FORMULARIO DE SOLICITUD DE ALTA/MODIFICACIÓN DE LOS DATOS DE GESTIÓN DE LAS CLAVES DE TRAMITACIÓN ELECTRÓNICA PARA ADMINISTRADOS SE ENCUENTRA EN EL SIGUIENTE ENLACE:

http://www.juntaex.es/filescms/con03/uploaded\_files/PaginaPrincipal/Servicios/Tratamientoda tos\_caracterpersonal/SolicitudAdministrados\_2019\_05092019\_rellenable\_-\_protegido.pdf

Cumplimentada la solicitud y firmada por el interesado o su representante y, adjuntada la documentación necesaria, podrá presentarse en el Registro Electrónico de la Sede Electrónica Corporativa de la Junta de Extremadura, a través de la misma plataforma ARADO. De no hacerse así, deberá imprimirse y firmarse por el solicitante y presentarse en cualquiera de los registros de entrada de documentos, Oficina de Respuesta Personalizada, Centros de Atención Administrativa o en los lugares previstos en el artículo 7 del Decreto 257/2009, de 18 de diciembre, por el que se implanta un Sistema de Registro Único y se regulan las funciones administrativas del mismo en el ámbito de la Administración de la Comunidad Autónoma de Extremadura.

#### 2.1 DOCUMENTACIÓN

Las solicitudes deberán ir acompañadas de la siguiente documentación:

- Mediciones de las unidades ejecutadas para cada actuación a nivel de recinto, firmadas por técnicos competentes. Las mediciones se deben aportar, además de en papel, en soporte informático (CD o DVD), y deberán realizarse siguiendo las instrucciones recogidas en el Anexo VII de las bases reguladoras.
- Plano o planos de detalle de las actuaciones ejecutadas, elaborados sobre ortofoto, a escala 1:5000 o 1:10000, dónde se reflejen los límites de cada tipo de actuación y las mediciones efectuadas correspondientes a cada una de ellas. Las mediciones y la confección de planos se realizarán siguiendo las instrucciones recogidas en el Anexo VII de las bases reguladoras. De todos los planos generados se presentarán dos copias en formato papel.
- Documentación acreditativa de la procedencia e identificación del material forestal de reproducción utilizado (pasaporte fitosanitario original sellado por el vivero proveedor), que justifique que cumple la legislación sectorial (en el caso de ejecutar actuaciones que impliquen plantación).

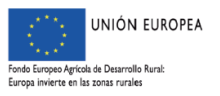

- Certificado original que acredite, que el tratamiento de la madera es de clase IV y nivel de penetración P8, norma EN-335-1, 2 y 3 (en el caso de haberse utilizado postes de madera en actuaciones del Grupo "B")
- Modelo para Alta de Terceros, certificado y sellado por la entidad bancaria correspondiente (en el supuesto de que la cuenta bancaria indicada en la solicitud a efectos del pago de la subvención no se encuentre dada de alta en el Subsistema de Terceros integrado en el SICCAEX)

## 2.2 PLAZO

El plazo máximo de veinte días naturales desde la fecha de finalización o, en su defecto, desde la conclusión del plazo concedido para la realización de los trabajos.

## 3. PASOS PARA LA CUMPLIMENTACIÓN DEL TRÁMITE DE SOLICITUD DE SUBVENCIONES DE IMPLANTACIÓN DE SISTEMAS AGROFORESTALES

### 3.1 PREPARACIÓN

La aplicación ARADO es un sistema de transcripción de la solicitud, facilitando la entrada de datos al sistema a los interesados.

### 3.2. ACCESO

El acceso de los interesados puede realizarse a través de las claves principales o bien a través de las claves delegadas habilitadas para el acceso a la plataforma de confección de solicitudes de pago ARADO (https://arado.juntaex.es/aradoi/inicio.aspx).

Igualmente, a través de las Oficinas Comarcales Agrarias (OCAs) se facilitará la acreditación informática a los representantes (agencias auxiliares) que vayan a colaborar con los mismos en la formulación de la solicitud, así como las claves personales a aquellos administrados que las soliciten por primera vez.

#### 3.2 SELECCIÓN DEL TRÁMITE

Una vez que el solicitante o su representante accedan al sistema informático de solicitudes de ayuda tendrán acceso a los trámites "Solicitud de Pago. Terrenos adehesados T.Privada" para terrenos de titularidad privada (Orden de 26 de septiembre de 2017) y "Solicitud de Pago. Terrenos adehesados T.Pública" para terrenos de titularidad pública (Orden de 20 de septiembre de 2017) al indicar la campaña 2017 (Imagen 3)

Seleccionando el trámite se tendrá acceso al mismo.

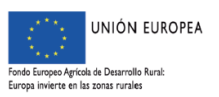

Servicio de Ordenación y Gestión Forestal

| junta de extremadura                                                      | Tamaño de textr | Platafor                                               | ma<br>ARADO                                                                                       | egratio |           |
|---------------------------------------------------------------------------|-----------------|--------------------------------------------------------|---------------------------------------------------------------------------------------------------|---------|-----------|
| ANDO Apoyo para Relienar Ayudas y Declaraciones On-line                   |                 |                                                        | Encuesta sobre la seguridad de la Información                                                     | 🖸 Ayuda | 🛛 Salır   |
| CANPAÑA 2017                                                              | G Mis Datos     | Gestión de Claves delegadas<br>Consultar declaraciones | EXCELENTISSIMO AYUNTANLENTO DE RIOLOBOS     Cambiar Clave     Hacer declaración a un administrado | 201     | 17 / 2018 |
| Declaraciones de la PAC                                                   |                 |                                                        |                                                                                                   |         |           |
| Jocumentación de Entidades Colaboradoras                                  |                 | Plazos Trámite: Ap                                     | ertura: 21/05/2018. Cierre: 31/12/2020                                                            |         |           |
| Primera Instalación Jóvenes Agricultores 2017                             |                 | Plazos Trámite: Ap                                     | ertura: 01/10/2016. Cierre: 01/12/2019                                                            |         |           |
| Solicitud de pago Planes de Mejora 2016                                   |                 | Plazos Trámite: Ap                                     | ertura: 01/06/2017. Cierre: 01/12/2019                                                            |         |           |
| Solicitud Única 2017                                                      |                 | Plazos Trámite: Ap                                     | ertura: 03/10/2016. Cierre: 31/12/2019. Penalizacion: 30/05/2017.                                 |         |           |
| Registro de Explotaciones                                                 |                 |                                                        |                                                                                                   |         |           |
| Sol. calificación Expl. Prioritaria Persona Física                        |                 | Plazos Trámite: Ap                                     | ertura: 01/01/2017. Cierre: 31/12/2019                                                            |         |           |
| Solicitud de Agricultor a Título Principal                                |                 | Plazos Trámite: Ap                                     | ertura: 01/01/2017. Cierre: 31/12/2019                                                            |         |           |
| Declaraciones Vitivinicolas                                               |                 |                                                        |                                                                                                   |         |           |
| Comunicación de Plantación de Viñedos                                     |                 | Plazos Trámite: Ap                                     | ertura: 03/12/2018. Cierre: 31/12/2020                                                            |         |           |
| Solicitud de Autorización de Replantación                                 |                 | Plazos Trámite: Ap                                     | ertura: 01/01/2018. Cierre: 31/12/2020                                                            |         |           |
| Solicitud de Conversión de derechos de plantación                         |                 | Plazos Trámite: Ap                                     | ertura: 22/06/2016. Cierre: 31/12/2020                                                            |         |           |
| Ayudas Complemetarias                                                     |                 |                                                        |                                                                                                   |         |           |
| Planes de mejora 2017                                                     |                 | Plazos Trámite: Ap                                     | ertura: 15/11/2016. Cierre: 31/12/2020                                                            |         |           |
| Ayudas Estructurales                                                      |                 |                                                        |                                                                                                   |         |           |
| Solicitud de pago Planes de mejora 2017                                   |                 | Plazos Trámite: Ap                                     | ertura: 15/07/2019. Cierre: 31/12/2020                                                            |         |           |
| Solicitud de pago Primera instalación 2017                                |                 | Plazos Trámite: Ap                                     | ertura: 01/05/2018. Cierre: 01/12/2019                                                            |         |           |
| Solicitud Segundo Pago Primera Instalacion 2017                           |                 | Plazos Trámite: Ap                                     | ertura: 10/11/2019. Cierre: 31/12/2021                                                            |         |           |
| Sanidad Animal                                                            |                 |                                                        |                                                                                                   |         |           |
| <u>Alta de Veterinario/a prescriptor/a de recetas</u>                     |                 | Plazos Trámite: Ap                                     | ertura: 01/01/2019. Cierre: 31/12/2022                                                            |         |           |
| Alta e Inscripción de Explotación Ganadera en REGA                        |                 | Plazos Trámite: Ap                                     | ertura: 01/07/2018. Cierre: 31/12/2030                                                            |         |           |
| Baja de Explotación Ganadera en REGA                                      |                 | Plazos Trámite: Ap                                     | ertura: 01/07/2018. Cierre: 31/12/2030                                                            |         |           |
| Desarrollo Rural                                                          |                 |                                                        |                                                                                                   |         |           |
| Solicitud de Pago Implantación Sistemas de Riego                          |                 | Plazos Trámite: Ap                                     | ertura: 01/06/2017. Cierre: 01/12/2019                                                            |         |           |
| Sestión Medio Ambiente                                                    |                 |                                                        |                                                                                                   |         |           |
| Destrucción de Vehiculos                                                  |                 | Plazos Trámite: Ap                                     | ertura: 01/09/2013. Cierre: 31/12/2020                                                            |         |           |
| Gestión de Actuaciones Forestales                                         |                 | Plazos Trámite: Ap                                     | ertura: 01/06/2015. Cierre: 31/12/2019                                                            |         |           |
| Solicitud de Pago Terrenos Adehesados T.Privada                           |                 | Plazos Trámite: Ap                                     | ertura: 20/09/2019. Cierre: 31/12/2022                                                            |         |           |
| Solicitud de Pago Terrenos Adehesados T.Pública                           |                 | Plazos Trámite: Ap                                     | ertura: 20/09/2019. Cierre: 31/12/2022                                                            |         |           |
| Gestión de Explotaciones Agrarias                                         |                 |                                                        |                                                                                                   |         |           |
| CALIFICACIÓN EXPLOTACIÓN PRIORITARIA ENTIDADES ASOCIATIVAS. DOCUMENTACIÓN |                 | Plazos Trámite: Ap                                     | ertura: 26/08/2019. Cierre: 31/12/2019                                                            |         |           |
| anidad Vegetal                                                            |                 |                                                        |                                                                                                   |         |           |
| Hodificación del Registro de ATESVE sin socios                            |                 | Plazos Trámite: Ap                                     | ertura: 10/07/2017. Cierre: 31/12/2020                                                            |         |           |

Imagen 3. Campaña 2017 y trámites Solicitud de Pago Terrenos Adehesado-T.Privada-Solicitud de Pago Terrenos Adehesado-T. Pública

## 3.3 PANTALLA 1: "DECLARACIONES REALIZADAS"

Elegido el trámite estarán habilitadas dos opciones:

### a) Inicio de la declaración por primera vez

Cuando se inicie por primera vez una solicitud aparecerá la pantalla "Declaraciones realizadas" conforme a la imagen siguiente. Se marcará la pestaña "Nueva Declaración" para comenzar la solicitud.

| S DE PAGO TERREINO         | A ADETICATION ADDITION > DECIATACIÓNES REALIZADAS |                         |                     | 7         |   | 2017 /          |
|----------------------------|---------------------------------------------------|-------------------------|---------------------|-----------|---|-----------------|
| Identificación             |                                                   |                         | CAMPROBIN LOPE      | L         |   | <b>a</b> 2017 / |
| Identificador:<br>Titular: | XQJ493818<br>CAMPROBIN LOPEZ                      |                         | CIF/NIF:            | P1002700A |   |                 |
| RELACIÓ                    | ÓN DE SOLICITUDES                                 |                         |                     |           |   |                 |
|                            |                                                   | No existen declaracione | es en este trámite. |           |   |                 |
|                            |                                                   |                         |                     |           |   |                 |
|                            |                                                   |                         |                     |           |   |                 |
|                            |                                                   |                         |                     |           |   |                 |
|                            |                                                   |                         |                     |           |   |                 |
|                            |                                                   |                         |                     |           |   |                 |
|                            |                                                   |                         |                     |           |   |                 |
|                            |                                                   |                         |                     |           |   |                 |
|                            |                                                   |                         |                     |           |   |                 |
|                            |                                                   |                         |                     |           |   |                 |
|                            |                                                   |                         |                     |           |   |                 |
| erior                      |                                                   |                         |                     |           | N | ieva declara    |

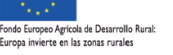

| P) P) Apoyo p              | ara Rellenar Ayudas y Declarac            | iones On-li                               |               |           | Cambiar clave | C Ayuda  | 30   |
|----------------------------|-------------------------------------------|-------------------------------------------|---------------|-----------|---------------|----------|------|
| UD DE PAGO TERRENO         | IS ADEHESADOS T.PÚBLICA > Declaraciones R | tealizadas 🗧 🗎                            | AMPROBIN LOPE | Z         |               | 3 2017 / | 2018 |
| Identificación             |                                           |                                           |               |           |               |          |      |
| Identificador:<br>Titular: | XQJ493818<br>CAMPROBIN LOPEZ              |                                           | CIE/NIE:      | P10027004 |               |          |      |
| L                          |                                           |                                           |               |           |               |          |      |
| RELACIÓ                    | N DE SOLICITUDES                          |                                           |               |           |               |          |      |
|                            |                                           | No existen declaraciones en este trámite. |               |           |               |          |      |
|                            |                                           |                                           |               |           |               |          |      |
|                            |                                           |                                           |               |           |               |          |      |
|                            |                                           |                                           |               |           |               |          |      |
|                            |                                           |                                           |               |           |               |          |      |
|                            |                                           |                                           |               |           |               |          |      |
|                            |                                           |                                           |               |           |               |          |      |
|                            |                                           |                                           |               |           |               |          |      |
|                            |                                           |                                           |               |           |               |          |      |

#### Imagen 5. Pantalla "Declaraciones realizadas"

#### b) Consulta de las declaraciones realizadas anteriormente

Si existieran solicitudes iniciadas anteriormente aparecerá la pantalla "Declaraciones realizadas" según la imagen siguiente.

| DE PAGO TERRENOS ADEHESAD | DOS T.PÚBLICA > Declaraciones F | tealizadas |                  | CAMP        | ROBIN LOPEZ           |                                 | 2017 / 201        |
|---------------------------|---------------------------------|------------|------------------|-------------|-----------------------|---------------------------------|-------------------|
| Identificador:            | XQJ493818<br>CAMPROBIN LOPEZ    |            |                  | CI          | F/NIF: <b>P100270</b> | A                               |                   |
| RELACIÓN DE S             | SOLICITUDES                     | Número     | Titular/Delegado | Тіро        | Fecha Inicio          | Estado                          | Fecha Estado      |
| Seleccionar               | Eliminar                        | 1 0        | AMPROBIN LOPEZ   | Solicitante | 22/11/2019            | Iniciada                        | 22/11/2019        |
|                           |                                 |            |                  |             |                       | Permite la mo<br>la eliminación | dificación o<br>I |
|                           |                                 |            |                  |             |                       |                                 |                   |
|                           |                                 |            |                  |             |                       |                                 |                   |

Imagen 6. Pantalla "Declaraciones Realizadas". Estado Solicitud Iniciada

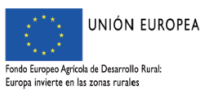

| DE PAGO TERRENOS ADEHE     | SADOS T.PÚBLICA > Declara      | ciones Realizadas |                  | MATADEROS                  | (EXPL. ESPECIALES        |                                   | 2017 / 2018                                |
|----------------------------|--------------------------------|-------------------|------------------|----------------------------|--------------------------|-----------------------------------|--------------------------------------------|
| Identificación             |                                |                   |                  |                            |                          |                                   |                                            |
| Identificador:<br>Titular: | HDM493806<br>MATADEROS Y EXPL. | ESPECIALES        |                  | CIF/NIF:                   | P0614700                 | c                                 |                                            |
|                            |                                |                   |                  |                            |                          |                                   |                                            |
| RELACIÓN I                 | DE SOLICITUDES                 |                   |                  |                            |                          |                                   |                                            |
|                            |                                | Número            | Titular/Delegado | Тіро                       | Fecha Inicio             | Estado                            | Fecha Estado                               |
| Seleccionar                | Eliminar                       | 4 MATADEROS Y E   | KPL. ESPECIALES  | Solicitante                | 04/10/2019               | Iniciada                          | 04/10/2019                                 |
| Seleccionar                |                                | 3 MATADEROS Y E   | KPL. ESPECIALES  | Solicitante                | 03/10/2019               | Terminada                         | 03/10/2019                                 |
| Seleccionar                |                                | 2 MATADEROS Y E   | KPL. ESPECIALES  | Solicitante                | 24/09/2019               | Terminada                         | 24/09/2019                                 |
| Seleccionar                |                                | 1 MATADEROS Y E   | KPL. ESPECIALES  | Solicitante                | 24/09/2019               | Terminada                         | 24/09/2019                                 |
|                            |                                |                   |                  |                            |                          | No permite la<br>eliminación      | modificación o                             |
| Seleccionar<br>Seleccionar |                                | 2 MATADEROS Y E   | (PL. ESPECIALES  | Solicitante<br>Solicitante | 24/09/2019<br>24/09/2019 | Terminada Terminada No permite la | 24/09/2019<br>24/09/2019<br>modificación o |

Imagen 7. Pantalla "Declaraciones Realizadas". Estado Solicitud Terminada

Se puede elegir la opción "*Seleccionar*" para consultar y/o modificar la declaración. La modificación estará habilitada en todos los estados de las solicitudes excepto para el de "Terminada".

Al existir ya una declaración realizada, al seleccionar "Nueva Declaración", podremos elegir trabajar según las siguientes opciones:

| grolio |                                          |                              |                                                   |                                                                                                    |                                                                                                    |                                                                                 | JUNTA DE EXTRE<br>Consigera de Piede Ardierre y | MADURA<br>Karal, Politicas Agraena y Tarret |
|--------|------------------------------------------|------------------------------|---------------------------------------------------|----------------------------------------------------------------------------------------------------|----------------------------------------------------------------------------------------------------|---------------------------------------------------------------------------------|-------------------------------------------------|---------------------------------------------|
|        | 19 Apoyo para Rel                        | lenar Ayudas y Declarz       | iciones Qo-line.<br>Reductor                      |                                                                                                    | <b>B</b> SCAREHOMEN LEWISZ                                                                         | D Combine dave                                                                  | © Aynda<br>© Aynda                              | E sale                                      |
|        | Identificación  Identificador:  Titular: | XQJ493818<br>CAMPROBIN LOPEZ |                                                   |                                                                                                    |                                                                                                    | P1002700A                                                                       |                                                 |                                             |
|        |                                          | ♦ Sel                        | eccione el modo en el                             | que desea iniciar la declaración:                                                                                                    | DESCRIPCTÓN                                                                                        |                                                                                 |                                                 |                                             |
|        |                                          | Seleccionar<br>Seleccionar   | Descarga última<br>declaración<br>Descarga BESANA | La declaración se iniciará copiando los datos de su última declaración Te<br>La declaración se iniciará descargando la relación de superficies y actuar<br>espere. | minada o Presentada. Este proceso puede tardar<br>siones aprobadas de su declaración de 2017. Este | unos minutos, por favor espere.<br>proceso puede tardar unos minutos, por favor |                                                 |                                             |
|        | rior                                     |                              |                                                   |                                                                                                    |                                                                                                    |                                                                                 |                                                 |                                             |
|        | -                                        | + Anterior                   |                                                   |                                                                                                    |                                                                                                    |                                                                                 |                                                 |                                             |
|        |                                          |                              |                                                   |                                                                                                    |                                                                                                    |                                                                                 |                                                 |                                             |
|        |                                          |                              |                                                   |                                                                                                    |                                                                                                    |                                                                                 |                                                 |                                             |

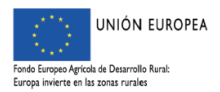

Servicio de Ordenación y Gestión Forestal

## 3.4 PANTALLA 2: "DATOS TITULAR"

En esta pantalla aparecen los Datos Personales del solicitante, los Datos de Notificación y los Datos del Representante. Los datos personales y de notificación aparecerán de forma predeterminada. En la solicitud sobre la que estemos trabajando podemos desplazarnos utilizando el botón "siguiente" de la pantalla en que estemos situados, o seleccionando la pestaña correspondiente del menú que bajo la barra narania: hay ">DeclaracionesRealizadas>DatosTitular>Autorizas>DatosBancarios>DatosSolicitud>Actuacion es>Documentos>ImpresionFormularios"

Una vez introducidos los datos correspondientes se grabarán los mismos a través de la pestaña "Grabar".

En el supuesto que queramos cambiar los datos referentes a Notificación o Datos del Representante, debemos elegir la opción "Modificar".

Una vez realizados los cambios, para guardarlos, pulsaremos sobre la pestaña "Grabar".

Grabadas y realizadas las modificaciones correspondientes, se seleccionará la pestaña "Siguiente" para avanzar en la confección de la solicitud.

| Dirot                                                                                                    |                                                              | prewebiis.gobex.pri dice<br>- DATOS NOTIFICACIÓN: Es obligatorio que introduzca al menos un<br>teléfono                                                                                           |                                           |                        | JUNTA DE EXTREMAD<br>Consejeria de Medio Ambiente y Rural, Pol | <b>URA</b><br>iticas Agranias y Territorio |
|----------------------------------------------------------------------------------------------------|--------------------------------------------------------------|----------------------------------------------------------------------------------------------------|-------------------------------------------|------------------------|----------------------------------------------------------------|--------------------------------------------|
| Apoyo para Rellenar Ayudas y D                                                                                                    | Declaraciones On-line<br>is Personales y Representante Legal | OATOS REPRESENTANTE Obbe relenar el campo "NE"<br>DATOS REPRESENTANTE Obbe relenar el campo "Apelido 1º"<br>OATOS REPRESENTANTE Debe relenar el campo "Nombre"<br>Artorizado en la campo "Nombre" | LOBIN LOPEZ                               | Cambiar clave          | <ul> <li>Ayuda</li> <li>2017 / 2</li> </ul>                    | Salir                                      |
| Identificación Identificador: XQJ493818 Titular: CAMPROBIN LOPE:                                                                            | z                                                            | , reju                                                                                                    | Estado: Inici<br>CIF/NIF: P10             | iada<br>02700 <b>A</b> |                                                                |                                            |
| Datos Personales del Solicitante     (Que figuran actualmente en el Sistema Administ     CIF/NIF: P1002700A                                 | rados)                                                       | Fecha de constit                                                                                                    | ución:                                    | Teléfono:              |                                                                |                                            |
| Provincia: BADAJOZ<br>Cod. Postal: 06129                                                                                                    | Municipio: <b>ZAHÍNOS</b><br>País: <b>ESPAÑA</b>             | Localidad:<br>Dirección: <b>PLAZ</b>                                                                                                    | A DE EXTREMADURA, 1                       |                        |                                                                |                                            |
| Datos Hotificación     (Utilizados para contactar con el administrado)  Provincia:     IADAJOZ Cod. Postai:     D6129 Telf. Fijo:     +34 + | ▼ Municipio:<br>País:<br>Telf, Móvil:                        | ZAHİNOS *<br>ESPAÑA *                                                                                                    | Localidad:<br>Dirección: PLAZA<br>E-mail: | A DE EXTREMADURA, 1    |                                                                |                                            |
| Datos Representante     (Datos de la persona física representante legal pa NIF:     NOME                                                    | ura la firma)<br>re:                                         | Apeilido 1º -                                                                                                    | Apellido 2                                | 10 :                   |                                                                |                                            |
| NIF: Nomb                                                                                                    | re:                                                          | Apellido 1º                                                                                                    | Apellido 2                                | •:                     | Grabar Cu                                                      | ncelar                                     |

Imagen 9. Pantalla "Datos del titular". Grabación de datos

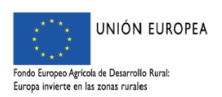

| Apoyo para Relie                                                                                                    | nar Avudas y Declaracione                                                                                      | s On-line                      |                 |                 |                      | Cambiar clave           | Ayuna    |     |
|----------------------------------------------------------------------------------------------------|----------------------------------------------------------------------------------------------------|--------------------------------|-----------------|-----------------|----------------------|-------------------------|----------|-----|
| PAGO TERRENOS ADEHESAD                                                                                                    | D5 T.PÚBLICA > Datus Personales y Re                                                                           | presentante Legal              |                 |                 | CAMPROBIN LOPEZ      |                         | 2017 / 2 | 018 |
| zadas   DatosTitular   Autoriza:                                                                                                    |                                                                                                    |                                |                 |                 |                      |                         |          |     |
| Identificación                                                                                                    |                                                                                                    |                                |                 |                 |                      |                         |          |     |
| Identificador:                                                                                                    | XQJ493818                                                                                                    |                                |                 |                 | Estado:              | Iniciada                |          |     |
| Titular:                                                                                                    | CAMPROBIN LOPEZ                                                                                                |                                |                 |                 | CIF/NIF:             | P1002700A               |          |     |
|                                                                                                    |                                                                                                    |                                |                 |                 |                      |                         |          |     |
| Datos Personales de<br>October de la constante de la constante | Solicitante                                                                                                    |                                |                 |                 |                      |                         |          |     |
| (Que iguran actualmente                                                                                                    | en el sistema Administrados)                                                                                   |                                |                 |                 |                      |                         |          |     |
| CIF/NIF: P1002700A                                                                                                    |                                                                                                    |                                |                 | Fecha de consti | itución:             | Telefono:               |          |     |
| Provincia: BADAJOZ                                                                                                    |                                                                                                    | Municipio: ZAHINOS             |                 | Localidad:      |                      |                         |          |     |
| Cod. Postal: 06129                                                                                                    |                                                                                                    | País: ESPAÑA                   |                 | Dirección: PLA  | ZA DE EXTREMADURA, : |                         |          |     |
| Datos Notificación                                                                                                    |                                                                                                    |                                |                 |                 |                      |                         |          |     |
| (Utilizados para contactar                                                                                                    | con el administrado)                                                                                           |                                |                 |                 |                      |                         |          |     |
| Provincia: BADAJOZ                                                                                                    |                                                                                                    | <ul> <li>Municipio:</li> </ul> | ZAHÍNOS         |                 | Localidad:           |                         |          |     |
| Cod. Postal: 06129                                                                                                    |                                                                                                    | País:                          | ESPAÑA          |                 | Dirección:           | PLAZA DE EXTREMADURA, 1 |          |     |
| Telf. Fijo: +34 *                                                                                                    | 924000000                                                                                                    | Telf. Móvil:                   | +34 * 60000000  |                 | E-mail:              |                         |          |     |
|                                                                                                    | the second second second second second second second second second second second second second second second s |                                |                 |                 |                      |                         |          |     |
| Datos Representante                                                                                                    |                                                                                                    |                                |                 |                 |                      |                         |          |     |
| (Datos de la persona físic                                                                                                    | i representante legal para la firma)                                                                           |                                |                 |                 |                      |                         |          |     |
| NIF: 080007534X                                                                                                    | Nombre: MAF                                                                                                    | RIA                            | Apellido 1º: MA | RTÍNEZ          |                      | pellido 2º: MARTÍNEZ    |          |     |

Imagen 10. Pantalla "Datos del titular". Modificación de datos

### 3.5 PANTALLA 3: "AUTORIZAS"

Como se visualiza en la imagen correspondiente a este apartado, en esta pantalla aparece un apartado "GRUPO DE AUTORIZAS". Se marcarán los ítems correspondientes a la autorización para la consulta de oficio, según desee el solicitante.

Una vez se haya concluido la selección de las opciones elegidas, de autorización, se guardará mediante la pestaña "Grabar". Si se desea modificar parte de los datos grabados, se podrá realizar utilizando la pestaña "Modificar". Para continuar, seleccionaremos la pestaña "Siguiente" para avanzar automáticamente.

| (2) Ano         | ovo para Bellenar Avudas y Declaraciones On-line                                                                                                    |                                                                                                    | Cam                                                                           | biar clave                             | Ayuda                           | 0         |
|-----------------|----------------------------------------------------------------------------------------------------|----------------------------------------------------------------------------------------------------|-------------------------------------------------------------------------------|----------------------------------------|---------------------------------|-----------|
| E PAGO TER      | BRENOS ADEHESADOS T.PUBLICA > Autorizas > Modificación                                                                                                    | CAMPROBIN LOPEZ                                                                                                    |                                                                               |                                        | 🖬 2017 / 2                      | 2018      |
| ikzadas  > Dati | tosTitular > Autorizas > DatosBancarios                                                                                                    |                                                                                                    |                                                                               |                                        |                                 |           |
| Ident           | tificación                                                                                                    |                                                                                                    |                                                                               |                                        |                                 |           |
| Identifica      | ador: XQJ493818                                                                                                    | Estado:                                                                                                    | Iniciada                                                                      |                                        |                                 |           |
| Titular:        |                                                                                                    |                                                                                                    | 00282065                                                                      |                                        |                                 |           |
| Las<br>de le    | CAMPROBIN LOPEZ<br>autorizaciones al órgano gestor referentes a la consulta de datos personales son para los fines del expedie<br>os documentos identificativos oficiales y los certificados necesarios en los procedimientos administrativos o                       | CIF/NIF:<br>inte en curso de acuerdo con la legislación vigente, por<br>de la Administración de la Junta de Extremadura y de s                                                                                                    | P1002700A<br>el que se suprime la obligació<br>us organismos públicos vincul  | i para los interes<br>idos o dependien | ados de presentar la f<br>ites  | fotocopia |
| Las<br>de la    | CAMPROBIN LOPEZ<br>autorizaciones al órgano gestor referentes a la consulta de datos personales son para los fines del expedie<br>os documentos identificativos oficiales y los certificados necesarios en los procedimientos administrativos «<br>GRUPO DE AUTORIZAS | CIF/NF:<br>inte en curso de acuerdo con la legislación vigente, por<br>de la Administración de la Junta de Extremadura y de s                                                                                                    | P1002700A<br>el que se suprime la obligació<br>us organismos públicos vincul  | a para los interes<br>idos o dependien | ados de presentar la f<br>ites  | fotocopia |
| Las<br>de la    | CAMPROBIN LOPEZ<br>autorizaciones al órgano gestor referentes a la consulta de datos personales son para los fines del expedie<br>os documentos identificativos oficiales y los certificados necesarios en los procedimientos administrativos o<br>GRUPO DE AUTORIZAS | CIF/NIF:<br>inte en curso de acuerdo con la legislación vigente, por<br>de la Administración de la Junta de Extremadura y de s<br>Descripción                                                                                                    | P1002700A<br>el que se suprime la obligació<br>us organismos públicos vincul  | ı para los interes<br>idos o dependien | ados de presentar la fi<br>ites | fotocopia |
|                 | CAMPROBIN LOPEZ autorizaciones al órgano gestor referentes a la consulta de datos personales son para los fines del expedie os documentos identificativos oficiales y los certificados necesarios en los procedimientos administrativos o GRUPO DE AUTORIZAS          | CIF/NIF:<br>inte en curso de acuerdo con la legislación vigente, por<br>de la Administración de la Junta de Extremadura y de s<br>Descripción<br>de las obigaciones tributarias con la Nacenda estatal.                                                     | P1002700A<br>el que se suprime la obligació<br>us organismos públicos vincula | ı para los interes<br>idos o dependien | ados de presentar la f<br>ites  | fotocopia |
| Las<br>de la    | CAMPROBIN LOPEZ autorizaciones al órgano gestor referentes a la consulta de datos personales son para los fines del expedie los documentos identificativos oficiales y los certificados necesarios en los procedimientos administrativos o GRUPO DE AUTORIZAS         | CIF/NEF:<br>Inte en curso de acuerdo con la legislación vigento, por<br>de la Administración de la Junta de Extremadura y de s<br>Descripción<br>de las oblgaciones trubutaiss con la Nacienda estatal.<br>te las oblgaciones finetar a la Segundad Social. | P1002700A<br>el que se suprime la obligación<br>us organismos públicos vincul | a para los interes<br>idos o dependien | ados de presentar la fi         | fotocopia |

| ← Anterior | Siguiente 🔸 |
|------------|-------------|
|            |             |

1

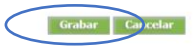

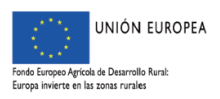

Servicio de Ordenación y Gestión Forestal

#### Imagen 11. Pantalla "Autorizas". Grabación de datos

| Apoyo par<br>AGO TERRENOS A<br>adas > DatosTitular >                                        | a Rellenar Ayudas y Declaraciones On-line<br>DHESADOS ESUBLICA > Autorizas<br>Autorizas > DatosBancarios                                                                                                    | CAMPROBIN LOPEZ                                                                                                    | Cambiar Clave                         | Ayuda 2017 / 2018                  |
|---------------------------------------------------------------------------------------------|----------------------------------------------------------------------------------------------------|----------------------------------------------------------------------------------------------------|---------------------------------------|------------------------------------|
| Identificaciór<br>Identificador:<br>Titular:                                                | N XQ)493818<br>CAMPROBIN LOPEZ                                                                                                    | Estado:<br>CIF/NIF:                                                                                                    | Iniciada<br>P1002700A                 |                                    |
| Las autoriza                                                                                | aciones ai organo gestor referentes a la consulta de datos personales son para los fines del expedi                                                                                                    | iente en curso de acuerdo con la legislación vigente, por el                                                                                                    | que se suprime la obligación para los | interesados de presentar la fotoco |
| de los docu                                                                                 | mentos identificativos oficiales y los certificados necesarios en los procedimientos administrativos                                                                                                    | s de la Administración de la Junta de Extremadura y de sus                                                                                                    | organismos publicos vinculados o de   | pendientes                         |
| → GRU                                                                                       | mentos identificativos oficiales y los certificados necesarios en los procedimientos administrativos                                                                                                    | , de la Administración de la Junta de Extremadura y de sus                                                                                                    | organismos publicos vinculados o de   | pendientes                         |
| GRU                                                                                         | mentos identificativos oncales y los certificados necesarios en los procedimientos administrativos PPO DE AUTORIZAS AUTORIZO al árcano setter sea recibar los certificados o información con la finalidad de acreditar el cumolimiento                                                                                                    | de la Administración de la Junta de Extremadura y de Sus<br>Descripción<br>de las obligaciones tróbularias con la Hacienda estatal.                                                                                                    | organismos publicos vinculados o de   | pendientes                         |
| → GRU                                                                                       | INTORS NORTHINCATIVOS ONCIANES Y IOS CERTIFICADOS INECESSITIOS EN IOS procedimientos administrativos PPO DE AUTORIZAS AUTORIZO al órgano gestor para recabar los certificados o información con la finalidad de acreditar el cumplimiento AUTORIZO al órgano gestor para recabar los certificados o información con la finalidad de acreditar el cumplimiento AUTORIZO al órgano gestor para recabar los certificados o información con la finalidad de acreditar el cumplimiento                                     | de la Administración de la Junca de Extremadura y de Sus<br>Descripción<br>de las obligaciones tributarias con la Hacienda estatal.<br>de las obligaciones frente a la Seguridad Social.                                                                | organismos publicos vinculados o de   | pendientes                         |
| <ul> <li>→ GRU</li> <li>№</li> <li>№</li> <li>1</li> <li>2</li> <li>3</li> </ul>            | INTORIZO al órgano gestor para recabar los certificados o información con la finalidad de acreditar el cumplimiento<br>AUTORIZO al órgano gestor para recabar los certificados o información con la finalidad de acreditar el cumplimiento<br>AUTORIZO al órgano gestor para recabar los certificados o información con la finalidad de acreditar el cumplimiento<br>AUTORIZO al órgano gestor para recabar los certificados o información con la finalidad de acreditar el cumplimiento                              | de la Administración de la Junca de Extremadura y de Sus<br>Descripción<br>de las obligaciones tributarias con la Hacienda estatal.<br>de las obligaciones frente a la Seguridad Social.<br>de las obligaciones tributarias con la Hacienda Autonómica. | organismos publicos vinculados o de   | pendientes                         |
| <ul> <li>→ GRU</li> <li>№</li> <li>№</li> <li>1</li> <li>№</li> <li>2</li> <li>3</li> </ul> | IPO DE AUTORIZAS  PO DE AUTORIZAS  AUTORIZA al órgano gestor para recabar los certificados o información con la finalidad de acreditar el cumplimiento  AUTORIZO al órgano gestor para recabar los certificados o información con la finalidad de acreditar el cumplimiento  AUTORIZO al órgano gestor para recabar los certificados o información con la finalidad de acreditar el cumplimiento  AUTORIZO al órgano gestor para recabar los certificados o información con la finalidad de acreditar el cumplimiento | Descripción<br>Descripción<br>de las obligaciones tributarias con la Hacienda estatal.<br>de las obligaciones finutarias con la Hacienda Autonómica.                                                                                                    | organismos publicos vinculados o de   | pendientes                         |

Imagen 12. Pantalla "Autorizas". Modificación de datos

#### 3.7 PANTALLA 4: "DATOS BANCARIOS"

En este apartado aparecen los campos relativos a los datos bancarios.

Deberá marcarse la opción deseada:

- Cuando la opción elegida sea NO, se introducirá el Código IBAN de la cuenta bancaria a efectos de pago de la subvención, o se seleccionará alguna de las relacionadas en la tabla que aparecerá en la pantalla, en el supuesto que el solicitante ya tenga dada de alta alguna cuenta en el Sistema de Terceros de la Consejería de Hacienda y Administración Pública (Imagen 13)
- En el supuesto contrario, se marcará la opción SI, se introducirán los datos que aparecen en la Imagen 14 y se grabarán utilizando la pestaña "Grabar".

| <ul> <li>Identificación</li> <li>Identificador:</li> <li>Titular:</li> </ul> | XQJ493818<br>CAMPROBIN LOPEZ        |                                 | Estado:<br>CIF/NIF: | Iniciada<br>P1002700A                |   |
|------------------------------------------------------------------------------|-------------------------------------|---------------------------------|---------------------|--------------------------------------|---|
| ¿Desea realizar la c                                                         | isión del pago a otro administrado? | © <sub>Si</sub> ⊛ <sub>No</sub> |                     |                                      |   |
| * DATOS BANCARIOS                                                            |                                     |                                 |                     |                                      |   |
| (Introduzca los datos de s<br>Código IBAN:                                   | u cuenta bancaria)                  | ]                               | Entidad             | Financiera:                          |   |
| CUENTAS EX                                                                   | ISTENTES EN EL SISTEMA DE TERCEROS  | IDAN                            |                     | ENTIDAD EINANCIERA                   |   |
| Seleccio                                                                     | nar                                 | E58220481077763000004110        |                     | LIBERBANK, S.A.                      | - |
| Seleccia                                                                     | nar                                 | ES5710048001130003010018        | 84                  | NCO DE CREDITO LOCAL DE ESPAÑA, S.A. |   |
| Seleccio                                                                     | nar                                 | E55220866244883300057684        |                     | BANCO GRUPO CAJATRES, S.A.           |   |
|                                                                              |                                     |                                 |                     |                                      |   |

Imagen 13. Pantalla "Datos Bancarios"

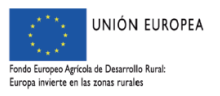

Servicio de Ordenación y Gestión Forestal

| Apoyo para Rellenar Ayudas y Declaraciones On-line<br>PAGO TEREIROS ADHESADOS LIVIRICA > Datos Bancarios | CAMPROBIN LOPEZ 0 2017 / 20 |
|----------------------------------------------------------------------------------------------------|-----------------------------|
| alers Derfahler : Auferen : Balendenomen<br>> Identificación<br>Identificación : XQJ493818               | Estado: Iniciada            |
| TRULAI :: CAMPROBIN LOPEZ  LDesea realizar la cesión del pago a dro administrado?  Se Se  ONO            | CIF/AUF: P1002200A          |
| DATOS DEL CESIONARIO                                                                                     |                             |
| CIF/NIF:                                                                                                 | Nombre:                     |
| DATOS BANCARIOS                                                                                          |                             |
| (Introduzea kas datos de la cuenta bancaria del desionario) Código IBAN                                  | Entidad Financiera :        |

Imagen 14. Pantalla "Datos Bancarios". Opción Cesión de Crédito

La aplicación indicará al introducir los datos de la cuenta bancaria un mensaje de aviso informando que la cuenta no está dada de alta en el sistema de terceros de la Consejería de Hacienda y Administración Pública; así como de la existencia de alta de tres cuentas, y de la necesidad de darse de baja en una de las anteriores; cuando se den dichas circunstancias (Imagen 15).

| prewebiis.gobex.pri dice                                                                                                    |                                                               |  |
|----------------------------------------------------------------------------------------------------|---------------------------------------------------------------|--|
| AVISO: Esta cuenta no está dada de alta en el sistema de te<br>Consejería de Hacienda y A.P., por lo que debe presentar el<br>Altas a Terceros correspondiente en cualquier Registro de la<br>Extremadura. Además ha de saber que ya tiene dadas de al<br>por que previamente debe dar de baja una de las anteriore | rceros de la<br>modelo de<br>a Junta de<br>ta 3 cuentas,<br>s |  |
|                                                                                                    | Aceptar                                                       |  |

#### Imagen 15. Mensaje de advertencia Pantalla "Datos Bancarios"

#### **RECORDAR:**

CUANDO LA CUENTA NO ESTÉ DADA DE ALTA EN EL SISTEMA DE TERCEROS DE LA CONSEJERÍA DE HACIENDA Y ADMINISTRACIÓN PÚBLICA, SE DEBERÁ PRESENTAR EL MODELO DE ALTA DE TERCEROS CORRESPONDIENTE EN CUALQUIER REGISTRO DE LA JUNTA DE EXTREMADURA.

EL ENLACE PARA LA DESCARGA DE DICHO MODELO SE ENCUENTRA EN LA SIGUIENTE DIRECCIÓN:

http://www.juntaex.es/filescms/ddgg002/uploaded\_files/tesoreria/MODELO\_PARA\_ALTAS\_ DE\_TERCEROS\_Autorrellenable.pdf

SI ADEMÁS, YA TIENE DADAS DE ALTA 3 CUENTAS, PREVIAMENTE DEBERÁ DARSE DE BAJA DE UNA DE LAS ANTERIORES.

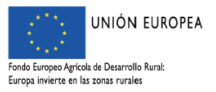

Servicio de Ordenación y Gestión Forestal

Los datos introducidos siempre podrán modificarse y/o eliminarse accediendo a través de las pestañas "Modificar" y "Eliminar", tal y como se observa en la Imagen 16.

| grolia                                               |                                        | JUNTA DE EXTREMADURA<br>Consens de Mado Antenery Huni, Manca Agenta y Territoria |
|------------------------------------------------------|----------------------------------------|----------------------------------------------------------------------------------|
|                                                      |                                        | 🛛 Cambiar dave 🔹 Avuda 🔹 Salir                                                   |
| Apoyo para Reller                                    | ar Ayudas y Declaraciones On-line      |                                                                                  |
| OLICITUD DE PAGO TERRENOS ADEHESADO                  | S T.PÚBLICA > Datos Bancarios          | CAMPROBIN LOPEZ 2017 / 2018                                                      |
| Naracioneskealizadas > Datos Litular > Autorizas > J | <u>vatosbancarios</u> » Datossolicitud |                                                                                  |
| Identificación                                       |                                        |                                                                                  |
| Identificador:                                       | XQ3493818                              | Estado: Iniciada                                                                 |
| Titular:                                             | CAMPROBIN LOPEZ                        | CIF/NIF: P1002700A                                                               |
| * DATOS DEL CESIONAR                                 | 10                                     |                                                                                  |
| CIF/NIF:                                             | 0450505070                             | Nombre: CARMEN                                                                   |
| Apellido 1 / R. Socia                                | GOMEZ                                  | Apellido 2: GOMEZ                                                                |
| DATOS BANCARIOS                                      |                                        |                                                                                  |
| (Introduzca los datos de la                          | cuenta bancaria del cesionario)        |                                                                                  |
| Código IBAN: ES98                                    | 0385778983000760236                    | Entidad Financiera: BANKIA, S.A                                                  |
| ← Anterior Siguiente →                               |                                        | Eliminar Modificar                                                               |

Imagen 16. Pantalla "Datos Bancarios". Opción Modificar y Eliminar

## 3.8 PANTALLA 5: "DATOS SOLICITUD"

En esta pantalla se indican los siguientes datos relativos a la solicitud que deberán cumplimentarse:

- 1. Tipo de certificación (parcial o final de obra)
- 2. Valor numérico correspondiente a la subvención (excluido IVA)
- 3. Tipo de financiación
- 4. Existencia de modificaciones respecto a la resolución aprobatoria conforma al artículo 27 y/o 33. En el supuesto de modificaciones relativas al artículo 27 será obligatorio introducir la fecha de resolución de modificación.

Una vez introducidos los datos anteriores se grabarán mediante la pestaña "Guardar"; para cambiarlos usaremos la opción "Modificar".

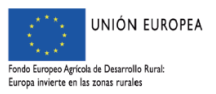

Servicio de Ordenación y Gestión Forestal

|                                                                                                    |                                                                                                    |                                                                      |           | Consejeria de Medio Arabient | ne y Raral, Politicas Agri |
|----------------------------------------------------------------------------------------------------|----------------------------------------------------------------------------------------------------|----------------------------------------------------------------------|-----------|------------------------------|----------------------------|
| (f) Anovo nava Ro                                                                                                    | lesse Auudas y Declaraciones On line                                                                                                    |                                                                      | Carr      | nbiar clave 🛛 Ayuda          | 0                          |
| DE PAGO TERRENOS ADEHES                                                                                                    | ADOS T.PÚBLICA > Datos Solicitud                                                                                                    | CAMPROBIN LOPEZ                                                      |           | 2017                         | 7 / 2018                   |
| ealizadas > DatosTitular > Autoriz                                                                                                    | s ) DatosBancarios ) DatosSolicitud                                                                                                    |                                                                      |           |                              |                            |
| Identificación                                                                                                    |                                                                                                    |                                                                      |           |                              |                            |
| Identificador:                                                                                                    | XQJ493818                                                                                                    | Estado:                                                              | Iniciada  |                              |                            |
| Titular:                                                                                                    | CAMPROBIN LOPEZ                                                                                                    | CIF/NIF:                                                             | P1002700A |                              |                            |
| final de la obra.      El pago de la subvenció      La financiación de las a      Findos propios,      coras subvenció      Se ha moducido modifie      No | r, que aciende a : (excluido IVA).<br>tividades corresponde a :<br>en un importe de :<br>nes o recursos, en un importe of :<br>ación de la resolución aprobatona contorme a lo estantecno en el articulo 27 del decreto. | ncia y aplicación de estos fondos a las actividades subvencionadas). |           |                              |                            |
| Si, fecha resolu<br>Canforma al artículo 33<br>No se han dado<br>So han dado, re                                                                           | ción de molficación<br>respecto de los subvencionado, variaciones.<br>specto de lo subvencionado, variaciones.                                                                                                    |                                                                      |           |                              |                            |
| erior Siguiente                                                                                                    | •                                                                                                    |                                                                      |           |                              | Guardar                    |

#### Imagen 17. Pantalla "Datos de Solicitud

| PAGO TERETOS ADTENSADOS LATARECAS E Antena Sakonal Additiva (Antena Sakona) (Antena Sakona) Additiva (Antena Sakona) (Antena Sakona) Additiva (Antena Sakona) Additiva (Ant | CAMPROBIN LOPEZ                                         |           | 2017 / 20 | 18 |
|----------------------------------------------------------------------------------------------------|---------------------------------------------------------|-----------|-----------|----|
| auto si concontrolare y numerato y concontratino y <u>nativoscienzania</u> y neclandentes y concentencia y ampresioner ormanianos                                                                                                    |                                                         |           |           |    |
| A Identificación                                                                                                    |                                                         |           |           |    |
| Mathematical Voltage 10                                                                                                    | Fabric                                                  | Valalada  |           |    |
| Titular: CAMPROBIN LOPEZ                                                                                                    | CIF/NIF:                                                | P1002700A |           |    |
|                                                                                                    |                                                         |           |           | -  |
| Datos de la Solicitud                                                                                                    |                                                         |           |           |    |
|                                                                                                    |                                                         |           |           |    |
| La certificación                                                                                                    |                                                         |           |           |    |
| encial, con continuación de obra.                                                                                                    |                                                         |           |           |    |
| Contraction in the second second se                                                                                                    |                                                         |           |           |    |
| <ul> <li>Tinal de la obra.</li> </ul>                                                                                                    |                                                         |           |           |    |
| El pago de la subvención, que asciende a <b>10000,00</b> € (excluido IVA).                                                                                                    |                                                         |           |           |    |
| La financiación de las actividades corresponde a                                                                                                    |                                                         |           |           |    |
| C Fondos propios, en un importe de 10000.00 C                                                                                                    |                                                         |           |           |    |
|                                                                                                    |                                                         |           |           |    |
| Otras subvenciones o recursos, en un importe de €, (acreditar el importe, procedencia y aplica                                                                                                    | ción de estos fondos a las actividades subvencionadas). |           |           |    |
| Se ha producido modificación de la resolución aprobatoria conforme a lo establecido en el artículo 27 del decreto.                                                                                                    |                                                         |           |           |    |
| No                                                                                                    |                                                         |           |           |    |
| Si, fecha resolución de modificación:                                                                                                    |                                                         |           |           |    |
|                                                                                                    |                                                         |           |           |    |
| Conforme al artículo 33 del decreto:                                                                                                    |                                                         |           |           |    |
| Conforme al artículo 33 del decreto:<br>No se han dado, respecto de los subvencionado, variaciones.                                                                                                    |                                                         |           |           |    |
| Conforme al articulo 33 del decreto:<br>No se han dado, respecto de los subvencionado, variaciones.<br>Se se han dado, respecto de los subvencionado, variaciones.                                                                                                    |                                                         |           |           |    |
| Conforme al artículo 33 del decreto:<br>No se han dado, respecto de los subvencionado, variaciones.<br>® Se han dado, respecto de lo subvencionado, variaciones.                                                                                                    |                                                         |           |           |    |

Imagen 18. Pantalla "Datos de Solicitud". Opción "Modificar"

## 3.9 PANTALLA 6: "ACTUACIONES"

Haciendo clic sobre la pestaña "Siguiente" de la pantalla anterior nos posicionaremos en la ventana "Actuaciones". También es posible si nos desplazamos a través de la opción correspondiente del menú que hay bajo la barra naranja: **"Actuaciones"** 

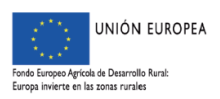

| 1                     | news Roller             | an Annada a v Da ala          |                          | line                         |                    |                 |                |          | Cambia      | ar clave 🛛 🖸 Ayuda      |     |
|-----------------------|-------------------------|-------------------------------|--------------------------|------------------------------|--------------------|-----------------|----------------|----------|-------------|-------------------------|-----|
|                       | NOS ADEHESADO           | ar Ayudas y Decia             | raciones or              | -line                        |                    |                 | AMPROBIN LOPEZ |          |             | S 2017 / 2              | 018 |
| adas > DatosT         | itular > Autorizas > D  | atosBancarios > DatosSolicitu | d > <u>Actuaciones</u> > | Documentos > ImpresionFormul | arios              |                 |                |          |             |                         |     |
| Identifi              | cación                  |                               |                          |                              |                    |                 |                |          |             |                         |     |
| Identificador: XQJ493 |                         | XQJ493818                     |                          |                              |                    |                 | Estado:        | Iniciada |             |                         |     |
| Titular:              | itular: CAMPROBIN LOPEZ |                               |                          |                              |                    | CIF/NIF:        | P1002700A      |          |             |                         |     |
| ♦ Actuaciones         |                         |                               |                          |                              |                    |                 |                |          |             |                         |     |
| Actuaci               | ones                    |                               |                          |                              |                    |                 |                |          | Existe      |                         |     |
|                       | Orden                   | Ref. SIGPAC                   |                          | Unid aprob.                  |                    | Superf.rec (Ha) | Importe subve  | nción    | variación   |                         |     |
| Editar                | 1                       | 6/159/0/0/6/481/1             | B3                       | 282                          | Trabajos aprobados | 31,4400         |                | 7596,24  | por art. 33 | Actuaciones Solicitadas |     |
| Editar                | 2                       | 6/159/0/0/6/482/1             | B3                       | 134                          | Trabajos aprobados | 14,9700         |                | 3609,56  |             | Actuaciones Solicitadas |     |
| Editar                | 3                       | 6/159/0/0/6/483/1             | B3                       | 324                          | Trabajos aprobados | 41,8400         |                | 8727,59  |             | Actuaciones Solicitadas |     |
| Editar                | 4                       | 6/159/0/0/6/484/6             | B3                       | 2                            | Trabajos aprobados | 0,2700          |                | 53,88    |             | Actuaciones Solicitadas |     |
|                       |                         | 6/159/0/0/6/485/1             | B3                       | 100                          | Trabajos aprobados | 11,2000         |                | 2693,70  |             | Actuaciones Solicitadas |     |

← Anterior Siguiente →

Imagen 19. Pantalla "Actuaciones". Opciones "Editar"- "Trabajos aprobados"- "Actuaciones Solicitadas"

En esta pantalla aparecerá una relación de las referencias SIGPAC, las actuaciones y los trabajos aprobados. Dentro de las tres opciones seleccionables en la pantalla nos encontraremos las siguientes:

- 1. "Editar"
- 2. "Trabajos aprobados"
- 3. "Actuaciones Solicitadas"

"Editar": Al seleccionar la opción "Editar", la aplicación nos permitirá tres opciones "Actualizar" y "Cancelar", así como marcar la casilla "Existe variación por art. 33".

| 0                              | land a second second                                    |                         |                        |        |             |                     |                       | Cambiar clave      | Ayuda   |                                    |
|--------------------------------|---------------------------------------------------------|-------------------------|------------------------|--------|-------------|---------------------|-----------------------|--------------------|---------|------------------------------------|
| PAGO TERRENOS ADEHES           | Ilenar Ayudas y Declarac<br>ADOS T.PÚBLICA > Actuadones | iones On-line           |                        |        |             | CAMPROBIN LOPEZ     |                       |                    | 2017    | / 2018                             |
| zadas » DatosTitular » Autoriz | as > DatosBancarios > DatosSolicitud > 🗛                | ctuaciones > Documentos | > ImpresionFormularios |        |             |                     |                       |                    |         |                                    |
| Identificación                 |                                                         |                         |                        |        |             |                     |                       |                    |         |                                    |
| Identificador:<br>Titular:     | XQJ493818<br>CAMPROBIN LOPEZ                            |                         |                        |        |             | Estado:<br>CIF/NIF: | Iniciada<br>P1002700A |                    |         |                                    |
| Actuaciones                    |                                                         |                         |                        |        |             |                     |                       |                    |         |                                    |
|                                |                                                         | Orden                   | Ref. SIGPAC            | Id Act | Unid aprob. | Superf.rec (Ha)     |                       | Importe subvención |         | Existe<br>variación<br>por art. 33 |
| Actualizar Cancelar            |                                                         | 1                       | 6/159/0/0/6/481/1      | B3     | 262         |                     | 1,4400                |                    | 7596,24 |                                    |
| Editar                         |                                                         | 2                       | 6/159/0/0/6/482/1      | B3     | 134         | 14                  | ,9700                 |                    | 3609,56 |                                    |
| Editar                         |                                                         | 3                       | 6/159/0/0/6/483/1      | B3     | 324         | 4                   | 1,8400                |                    | 8727,59 |                                    |
| Editar                         |                                                         | 4                       | 6/159/0/0/6/484/6      | 83     | 2           | (                   | 0,2700                |                    | 53,88   |                                    |
| Editar                         |                                                         | 5                       | 6/159/0/0/6/485/1      | 83     | 100         | 1                   | 1,2000                |                    | 2693,70 |                                    |

← Anterior Siguiente →

Imagen 20. Pantalla "Actuaciones". Opción "Editar"

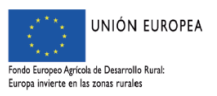

Servicio de Ordenación y Gestión Forestal

"Trabajos aprobados": Al acceder a esta pestaña nos aparecerán todos los trabajos aprobados conforme a la Resolución aprobatoria.

"Actuaciones solicitadas": Esta opción nos permitirá indicar los trabajos solicitados, abriéndose una nueva ventana tal y como la que aparece en la imagen 21.

A través de la pestaña "Añadir" iremos introduciendo los datos relativos a los trabajos realizados para esa actuación en una ventana emergente que se genera (ver imagen 22 y 23). Se indicarán la actuación y las unidades ejecutadas, para posteriormente grabar dichos datos mediante la pestaña "Aceptar".

De conformidad con las variaciones permitidas según el artículo 33 de las bases reguladoras, la aplicación nos permite tanto aumentar el número de actuaciones para el supuesto de que hayamos ejecutado varias actuaciones en lugar de una única actuación aprobada; como no cumplimentar este campo, en el supuesto que no se haya realizado ninguna actuación.

Los datos grabados podrán modificarse, eliminarse, así como añadirse los trabajos correspondientes al grupo de actuación indicado (Imagen 24, 25 y 26).

Si las unidades elegidas para un tipo de trabajo son inferiores al total elegido para la actuación, la aplicación creará tantas líneas adicionales para cada tipo de trabajo como sean necesarias, de modo que queden completas las unidades totales elegidas para esa actuación. Esta cumplimentación no será obligatoria cuando no se ejecuten la totalidad de los mismos, rellenándose exclusivamente las líneas necesarias de las unidades ejecutadas.

Tras grabarse los datos relativos a los trabajos, estos podrán eliminarse mediante la pestaña "Eliminar" (Imagen 26). En cualquier momento podremos situarnos en la pantalla o ventana anterior accediendo mediante la opción "Volver", permitiéndonos así continuar con la tramitación de la solicitud, al cumplimentar todas las actuaciones y trabajos ejecutados en el expediente.

### RECORDAR:

EN EL SUPUESTO QUE NO SE HAYAN INCLUIDO TODOS LOS TIPOS DE UNIDADES DE TRABAJO CORRESPONDIENTES A LA UNIDAD DE ACTUACIÓN SE DEBE PRESENTAR UN INFORME TÉCNICO QUE JUSTIFIQUE LA VIABILIDAD DE LA MISMA, DE ACUERDO CON EL ARTÍCULO 46 DEL DECRETO 51/2017.

La aplicación nos emitirá un aviso de advertencia al validar la solicitud cuando se dé dicha circunstancia.

#### **RECORDAR:**

UNA VEZ QUE SE RELLENEN LAS ACTUACIONES Y SE VERIFIQUE EL IMPORTE, COMPROBAR EN LA PANTALLA 5: "DATOS SOLICITUD" QUE LA CUANTÍA CORRESPONDIENTE AL IMPORTE DE INVERSIÓN ES EL MISMO.

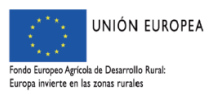

Servicio de Ordenación y Gestión Forestal

| ografia           |                                  |                                                       |                                   |                |                    |                              |                     |           |               | JUNTA DE EXTREM<br>Consejería de Medio Arnhiente y Ra | ADURA<br>aral, Politicas Agrarias y Territorio |
|-------------------|----------------------------------|-------------------------------------------------------|-----------------------------------|----------------|--------------------|------------------------------|---------------------|-----------|---------------|-------------------------------------------------------|------------------------------------------------|
| -\:₹-\₽)          | C) Apoyo para Be                 | allenar Avudas v Declaracion                          | es On-line                        |                |                    |                              |                     |           | Cambiar clave | C Ayuda                                               | 🛛 Salir                                        |
| SOLICITUD DI      | E PAGO TERRENOS ADEHE            | SADOS T.PÚBLICA > Actuaciones                         |                                   |                |                    |                              | CAMPROBIN LOPEZ     |           |               | 2017 / 20                                             | 018                                            |
| DeclaracionesReal | lizadas > DatosTitular > Autori: | zas > DatosBancarios > DatosSolicitud > <u>Actuac</u> | ciones > Documentos > ImpresionFo | rmularios      |                    |                              |                     |           |               |                                                       |                                                |
|                   | Identificación                   |                                                       |                                   |                |                    |                              |                     |           |               |                                                       |                                                |
|                   | Identificador:                   | X01493818                                             |                                   |                |                    |                              | Estado              | Iniciada  |               |                                                       |                                                |
|                   | Titular:                         | CAMPROBIN LOPEZ                                       |                                   |                |                    |                              | CIF/NIF:            | P1002700A |               |                                                       |                                                |
|                   |                                  |                                                       |                                   |                |                    |                              |                     |           |               |                                                       |                                                |
|                   | Datos de la actua                | ción Aprobada                                         |                                   |                |                    |                              |                     |           |               |                                                       |                                                |
|                   |                                  |                                                       |                                   |                |                    |                              |                     |           |               |                                                       |                                                |
|                   | Actuación:                       | B3 - Preparación terreno + plan                       | tación + tubo invernadero         | + jaula protec | tora               |                              |                     |           |               |                                                       |                                                |
|                   | Ref. SIGPAC:                     | 6/159/0/0/6/481/1                                     | Unidades:                         | 282            |                    |                              |                     |           |               |                                                       |                                                |
|                   | Actuaciones solici               | itadas                                                |                                   |                |                    |                              |                     |           |               |                                                       |                                                |
|                   | - recentiones sono               |                                                       |                                   |                |                    |                              |                     |           |               |                                                       |                                                |
|                   |                                  |                                                       |                                   |                | No ha añadido ning | una actuación, por favor, pu | se el botón añadir. |           |               |                                                       |                                                |
|                   | L                                |                                                       |                                   |                |                    |                              |                     |           |               |                                                       |                                                |
|                   |                                  |                                                       |                                   |                | Vo                 | lver                         |                     |           |               | Añadir                                                | >                                              |
|                   |                                  |                                                       |                                   |                |                    |                              |                     |           |               |                                                       |                                                |

← Anterior Siguiente →

Imagen 21. Ventana emergente "Actuaciones Solicitadas"

| (b)(b)                     |                              |                                                                                                    |   |                       | O Cambiar class | D: Appla | O Salir |
|----------------------------|------------------------------|----------------------------------------------------------------------------------------------------|---|-----------------------|-----------------|----------|---------|
|                            |                              |                                                                                                    |   |                       |                 |          |         |
|                            |                              |                                                                                                    |   |                       |                 |          |         |
| Identificador:<br>Titular: | XQJ493818<br>CAMPROBIN LOPEZ |                                                                                                    |   | Iniciada<br>P1002700A |                 |          |         |
|                            |                              |                                                                                                    |   |                       |                 |          |         |
| Actuards                   | OATOS DE LA ACT Actuación:   | Belecose una achanido     A 1-Robo protector     A - Podo formación - Auto protector     A - Podo formación - Auto protector     A - Podo formación - Auto protector     A - Podo formación - Auto protector     A - Podo formación - Auto protector     A - Podo estencion - Podo protector     A - Podo estencion - Podo protector     B - Podo estencion - Podo protector     B - Podo protector     B - Podo protector     B - Podo protector     B - Podo protector     B - Podo protector     B - Podo protector     B - Podo protector     B - Podo protector     B - Podo protector     B - Podo protector     B - Podo protector     B - Podo protector     B - Podo protector     B - Podo prot | 1 |                       |                 |          |         |

Imagen 22. Ventana emergente "Actuaciones Solicitadas". Pestaña "Añadir"

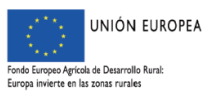

| ografia                                                                                                    |                                                                                                    |                                       |               |                 |                       |              | JUNTA DE EXTREM<br>Consegería de Medio Avribiente y Ran | ADURA<br>I, Politicas Agrarias y Territori |
|----------------------------------------------------------------------------------------------------|----------------------------------------------------------------------------------------------------|---------------------------------------|---------------|-----------------|-----------------------|--------------|---------------------------------------------------------|--------------------------------------------|
| ACCALDO Apoyo para Re<br>Exelectuo de Parco Harrinos Antres<br>Declaraciones Realizadas > Deco Titular > Autoriz | llenar Ayudas y Declaraciones On-I<br>ADOS T.PURLICA > Advaciones<br>a > Datosfancarios > Datosilicitud > Actuaciones > De | 110<br>umentas y ImpresionFormularias |               | CAMPROBIN LOPEZ | <b>a</b> C            | ambiar clave | <ul> <li>Ayuda</li> <li>2017 / 20</li> </ul>            | O Salir                                    |
| ✤ Identificación<br>Identificador:<br>Titular:                                                                   | XQ)493818<br>CAMPROBIN LOPEZ                                                                                               |                                       |               |                 | Iniciada<br>P1002700A |              |                                                         |                                            |
| <ul> <li>Datos de la actuac</li> <li>Actuación:</li> </ul>                                                       | lón Aprobada                                                                                                    |                                       |               |                 |                       |              | -                                                       |                                            |
| Ref. SIGPAC:                                                                                                    | DATOS DE LA ACTUAC                                                                                                    | IÓN                                   |               |                 |                       |              |                                                         |                                            |
|                                                                                                    | Actuación:                                                                                                    | Seleccione una actuación              | Unidades:     |                 |                       |              |                                                         |                                            |
|                                                                                                    |                                                                                                    |                                       | ptar Cincelar |                 |                       |              | _                                                       |                                            |
|                                                                                                    |                                                                                                    |                                       |               |                 |                       |              |                                                         |                                            |
|                                                                                                    |                                                                                                    |                                       |               |                 |                       |              |                                                         |                                            |
|                                                                                                    |                                                                                                    |                                       |               |                 |                       |              |                                                         |                                            |

Imagen 23. Ventana emergente "Actuaciones Solicitadas". Pestaña "Añadir"-Aceptación

| Identificación                                          | sSolicitud > <u>Actuaciones</u> > Documentos > Imp | esionFormularios         |           | CAMPROBIN LOPEZ     |                       | <b>a</b> 2017   2 | 018 |
|---------------------------------------------------------|----------------------------------------------------|--------------------------|-----------|---------------------|-----------------------|-------------------|-----|
| Identificador: XQJ493818<br>Titular: CAMPROBIN          | LOPEZ                                              |                          |           | Estado:<br>CIF/NIF: | Iniciada<br>P1002700A |                   |     |
| Datos de la actuación Aprobada                          |                                                    |                          |           |                     |                       |                   |     |
| Actuación: B3 - Preparación                             | terreno + plantación + tubo inversi                | adero + jaula protectora |           |                     |                       |                   |     |
| Ref. SIGPAC: 6/159/0/0/6/48     Actuaciones solicitadas | 1/1 Unidades:                                      | 282                      |           |                     |                       |                   |     |
|                                                         |                                                    |                          |           |                     |                       |                   | _   |
| Modificar                                               | Eliminar                                           | A3                       | Unid ejec | Trabaios            | Solicitados           |                   |     |
|                                                         |                                                    | v                        | /olver    |                     |                       | Añadir            |     |
|                                                         |                                                    |                          |           |                     |                       |                   |     |
| ior Siguiente 🗕                                         |                                                    |                          |           |                     |                       |                   |     |
|                                                         |                                                    |                          |           |                     |                       |                   |     |
|                                                         |                                                    |                          |           |                     |                       |                   |     |

Imagen 24. Ventana emergente "Actuaciones Solicitadas". Datos grabados

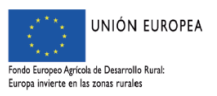

| Apoyo para R                                                             | ellenar Avudas y Declaraciones On-line                                                                                   |                              |                |                 |           | Cambiar clave | Ayuda    |     |
|--------------------------------------------------------------------------|----------------------------------------------------------------------------------------------------|------------------------------|----------------|-----------------|-----------|---------------|----------|-----|
| PAGO TERRENOS ADEIIE                                                     | SADOS T.PÜBLICA > Actuaciones                                                                                            |                              |                | CAMPROBIN LOPEZ |           |               | 2017 / 2 | 018 |
| adas > DatosTitular > Autor                                              | izas > DatosBancarios > DatosSolicitud > <u>Actuaciones</u> > Docum                                                      | entos y ImpresionFormularios |                |                 |           |               |          | _   |
| Identificación                                                           |                                                                                                    |                              |                |                 |           |               |          |     |
| Identificador:                                                           | XQJ493818                                                                                                    |                              |                | Estado:         | Iniciada  |               |          |     |
| Titular:                                                                 | CAMPROBIN LOPEZ                                                                                                    |                              |                | CIF/NIF:        | P1002700A |               |          |     |
| - DIRECTATION IN INCLUS                                                  | sción                                                                                                    |                              |                |                 |           |               |          |     |
| Actuación:                                                               | A3 - Poda formación + Jaula protectora                                                                                   |                              |                |                 |           |               |          |     |
| Actuación:<br>Ref. SIGPAC:                                               | A3 - Poda formación + Jaula protectora<br>6/159/0/0/6/481/1                                                              | Unidades: 200                |                |                 |           |               |          |     |
| Actuación:<br>Ref. SIGPAC:                                               | A3 - Poda formación + Jaula protectora<br>6/159/0/0/6/481/1<br>ajos                                                      | Unidades: 200                |                |                 |           |               |          |     |
| Actuación:<br>Ref. SIGPAC:<br>Datos de los trab<br>Poda formación. Apost | A3 - Poda formación + Jaula protectora<br>6/159/0/0/6/481/1<br>exjos<br>os /ples alstados [Seleccore una undad de telago | Unidades: 200                | Imp. Inversión | Imp. Subvención | <u>.</u>  | Guardar       |          |     |
| Actuación:<br>Ref. SIGPAC:<br>Datos de los trab<br>Poda formación, Apost | AGI - Poda formación + Jaula protectora<br>6/159/0/0/6/481/1<br>wjos<br>os /oles alsidos                                 | Unidades: 200                | Imp. Inversión | Imp. Subvención |           | Guardar       |          |     |

+ Anterior Siguiente +

Imagen 25. Ventana emergente "Actuaciones Solicitadas". Datos de los trabajos

|                                                                                                    | enar Ayudas y D                                            | eclaraciones On-li                    | ine              |                                         |                   |                                                    |                                       |                                                       |                             | Cambiar clave                    | Ayuda     | 0   |
|----------------------------------------------------------------------------------------------------|------------------------------------------------------------|---------------------------------------|------------------|-----------------------------------------|-------------------|----------------------------------------------------|---------------------------------------|-------------------------------------------------------|-----------------------------|----------------------------------|-----------|-----|
| DE PAGO TERRENOS ADEHESA<br>valizadas > DatosTitular > Autorizas                                                        | DOS T.PÚBLICA > Actua<br>> DatosBancarios > DatosS         | ciones<br>elicitud > Actuaciones > De | cumentos > Imore | esionFormularios                        |                   |                                                    |                                       | CAMPROBIN LOPEZ                                       |                             |                                  | 2017 / 20 | D18 |
| A Triangle                                                                                                    |                                                            |                                       |                  |                                         |                   |                                                    |                                       |                                                       |                             |                                  |           |     |
| Identificador:<br>Titular:                                                                                              | XQJ493818<br>CAMPROBIN L                                   | OPEZ                                  |                  |                                         |                   |                                                    |                                       | Estado:<br>CIF/NIF:                                   | Iniciada<br>P1002700A       |                                  |           |     |
| Datos de la actuació                                                                                                    | ón                                                         |                                       |                  |                                         |                   |                                                    |                                       |                                                       |                             |                                  |           |     |
|                                                                                                    |                                                            |                                       |                  |                                         |                   |                                                    |                                       |                                                       |                             |                                  |           |     |
| Actuación:                                                                                                    | A3 - Poda formació                                         | n + Jaula protectora                  |                  |                                         |                   |                                                    |                                       |                                                       |                             |                                  |           |     |
|                                                                                                    |                                                            |                                       |                  |                                         |                   |                                                    |                                       |                                                       |                             |                                  |           |     |
| Ref. SIGPAC:                                                                                                    | 6/159/0/0/6/481/                                           | 1                                     | Unidades:        | 200                                     |                   |                                                    |                                       |                                                       |                             |                                  |           |     |
| <ul> <li>Ref. SIGPAC:</li> <li>Datos de los trabajo</li> </ul>                                                          | 6/159/0/0/6/481/<br>os                                     | 1                                     | Unidades:        | 200                                     |                   |                                                    |                                       |                                                       |                             |                                  |           |     |
| Ref. SIGPAC:                                                                                                    | 6/159/0/0/6/481/<br>>s                                     | 1                                     | Unidades:        | 200                                     |                   |                                                    |                                       |                                                       |                             |                                  |           |     |
| Ref. SIGPAC:<br>Datos de los trabajo<br>Poda formación. Apostos                                                         | 6/159/0/0/6/481/<br>25<br>/pies aislados POF               | 60-01                                 | Unidades:        | 200<br>Cantidad                         | 200               | Imp. Inversión                                     | 24.00                                 | Imp. Subvención                                       | 21.60                       | Eliminar                         |           |     |
| Ref. SIGPAC:<br>Datos de los trabajo<br>Poda formación. Apostos<br>Jaula Protectora Pinchos                             | 6/159/0/0/6/481/<br>os<br>/pies aislados POF               | 1<br>:0-01<br>-01                     | Unidades:        | 200<br>Cantidad<br>Cantidad             | 200               | Imp. Inversión<br>Imp. Inversión                   | 24.00<br>2102.00                      | Imp. Subvención<br>Imp. Subvención                    | 21.60                       | Eliminar                         |           |     |
| Ref. STGPAC:<br>Datos de los trabajo<br>Poda formación. Apostos<br>Jaula Protectora Pinchos<br>Jaula Protectora Pinchos | 6/159/0/0/6/481/<br>25<br>/ples aislados POI<br>JAP<br>JAP | 1<br>10-01<br>-01<br>-02              | Unidades:        | 200<br>Cantidad<br>Cantidad<br>Cantidad | 200<br>100<br>100 | Imp. Inversión<br>Imp. Inversión<br>Imp. Inversión | 24.00<br>2192.00<br>2497.00           | Imp. Subvención<br>Imp. Subvención<br>Imp. Subvención | 21.60<br>1972.80<br>2247.30 | Eliminar<br>Eliminar<br>Eliminar |           |     |
| Ref. SIGPAC:<br>Datos de los trabajo<br>Poda formación. Apostos<br>Jaula Protectora Pinchos<br>Jaula Protectora Pinchos | 6/159/0/0/6/481/<br>25<br>/pies aislados POF<br>JAP<br>JAP | 1<br>10-01<br>-01<br>-02              | Unidades:        | 200<br>Cantidad<br>Cantidad<br>Cantidad | 200               | Imp. Inversión<br>Imp. Inversión<br>Imp. Inversión | 24.00<br>2192.00<br>2497.00<br>Volver | Imp. Subvención<br>Imp. Subvención<br>Imp. Subvención | 21.60<br>1972.80<br>2247.30 | Eliminar<br>Eliminar<br>Eliminar |           |     |

Imagen 26. Ventana emergente "Actuaciones Solicitadas". Eliminación Datos de los trabajos

#### 3.10 PANTALLA 7: "DOCUMENTOS"

A través de esta pantalla se adjuntarán aquellos documentos que se deseen añadir a la solicitud en formato "pdf":

Mediciones de las unidades ejecutadas para cada actuación a nivel de recinto, firmadas por técnicos competentes

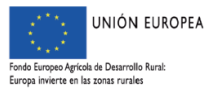

Servicio de Ordenación y Gestión Forestal

- Plano o planos de detalle de las actuaciones ejecutadas, elaborados sobre ortofoto, a escala 1:5000 o 1:10000, donde se reflejen los límites de cada tipo de actuación y las mediciones efectuadas correspondientes a cada una de ellas.
- Documentación acreditativa de la procedencia o identificación del material forestal de reproducción utilizado (Pasaporte fitosanitario original sellado por el vivero proveedor), que justifique que cumple la legislación sectorial, en el supuesto de ejecutar actuaciones que impliquen plantación.
- Certificado original que acredite que el tratamiento de la madera es de clase IV y nivel de penetración P8, norma EN-335-1, 2 y 3, en el caso de haberse utilizado postes de madera en actuaciones del grupo b.
- Modelo de Alta de Terceros, certificado y sellado por la entidad bancaria correspondiente, en el supuesto de que la cuenta bancaria indicada en la solicitud a efectos del pago de la subvención no se encuentre dada de alta en el Subsistema de Terceros integrado en el SICCAEX.

Otros documentos justificativos.

Para anexar dichos documentos a la solicitud se seleccionará el tipo de documento en el desplegable (Imagen 28), seleccionaremos el archivo y lo adjuntaremos mediante la pestaña "Enviar Fichero" (Imagen 27).

| Identificación<br>Identificador: | X01493818                                                          |                                 | Estado:  | Iniciada  |  |  |
|----------------------------------|--------------------------------------------------------------------|---------------------------------|----------|-----------|--|--|
| Titular:                         | CAMPROBIN LOPEZ                                                    |                                 | CIF/NIF: | P1002700A |  |  |
| Documentación                    |                                                                    |                                 |          |           |  |  |
| Descripción:                     | Documentación asoclada al trámite                                  |                                 |          |           |  |  |
| Anexar nuevo docur               | nento                                                              |                                 |          |           |  |  |
| Tipo documento:<br>Documento:    | Seleccione un tipo de documento   Seleccionar archivo seleccionado |                                 |          |           |  |  |
|                                  |                                                                    | Enviar Fichero                  |          |           |  |  |
| Documentos anexas                | los                                                                |                                 |          |           |  |  |
|                                  |                                                                    | No ha añadido ningún documento. |          |           |  |  |
|                                  |                                                                    |                                 |          |           |  |  |

+ Anterior Siguiente +

Imagen 27. Pantalla "Documentos"

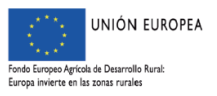

Servicio de Ordenación y Gestión Forestal

 Seleccione un tipo de documento

 Seleccione un tipo de documento

 Acreditación del Material Forestal de Reproducción.

 Alta a Terceros

 ANEXO Acredor

 Certificado de control del procedimiento de contratación pública.

 Certificado de estar al corriente con Hacienda Autonómica.

 Certificado de estar al corriente con Hacienda Estatal.

 Certificado de tratamiento de la madera.

 Mediciones de las unidades ejecutadas.

 Otra documentación

 Plano de detalle de las actuaciones ejecutadas.

Imagen 28. Desplegable tipo de documento

### 3.11 PANTALLA 8: "IMPRESIÓN FORMULARIOS"

En esta última pantalla aparece la relación de los borradores de los documentos generados en la solicitud. Los documentos que aparecerán con carácter general son los siguientes:

- Solicitud de certificación y pago (Anexo IV)
- Memoria económica justificativa (Anexo IV)

En el supuesto que se haya indicado que el pago se realiza a favor de un acreedor de aquel por razón del gasto realizado, se generará un Anexo denominado "Acreedor".

Con anterioridad a la impresión de los formularios se procederá a comprobar si los mismos son correctos a través de la descarga de los formularios en formato borrador y mediante la validación de la declaración a través de la opción "Validar declaración".

Si al validar la declaración, ésta cumple formalmente las exigencias mínimas de la convocatoria, saldrá una ventana emergente con el siguiente mensaje:

prewebiis.gobex.pri dice

Validación correcta. Puede proceder a Terminar su declaración.

Imagen 29. Mensaje de validación correcta

Aceptar

En caso contrario, nos mostrara al final del mismo el resultado, indicándonos la existencia de errores, su tipología y/o o avisos en nuestra solicitud. Los mismos podrán imprimirse a través de las pestañas "Imprimir Errores" (Imagen 31). Los errores graves deberán corregirse, mientras que los avisos solo tendrán carácter de advertencia.

Una vez comprobada la no existencia de errores graves que impidan finalizar el trámite se procederá a terminar la declaración a través de la pestaña "Terminar Declaración", cambiando el estado de la solicitud de Iniciada a Terminada (Imagen 32).

En el estado de Terminada, aparecerán dos opciones "Imprimir Todo" y "Registro Telemático". El trámite permite tanto el registro telemático desde esta misma plataforma, como la impresión de todos los documentos generados, firmarlos y registrarlos, acompañados de la documentación requerida para cada trámite en un registro oficial.

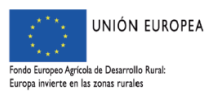

Servicio de Ordenación y Gestión Forestal

La solicitud finalizada no admite modificación alguna de su contenido. En caso de no querer utilizarla, el interesado deberá iniciar una nueva declaración.

#### **IMPORTANTE:**

DOCUMENTOS.

EL FORMULARIO CORRESPONDIENTE AL "ACREEDOR", DEBERÁ IMPRIMIRSE PARA QUE LO FIRMEN TANTO EL BENEFICIARIO COMO EL ACREEDOR. ESTE DOCUMENTO YA FIRMADO SE ADJUNTARÁ A LA SOLICITUD COMO DOCUMENTO EN LA PANTALLA 7: "DOCUMENTOS", CUANDO SE DESEE REALIZAR EL REGISTRO DE FORMA TELEMÁTICA. SI OPTAMOS POR EL REGISTRO FÍSICO SE ADJUNTARÁ JUNTO AL RESTO DE LA SOLICITUD Y

| 1                                                                           |                                                                                                    |                                                               | prewebiis.gobex.pri dice<br>¿Desea validar la declaración? Este proceso evaluará todos<br>de validación del trámite y puede llevar algunos minutos. | los controles |                     |                       |               | JUNTA DE EXTREM<br>Conseijeria de Medio Arnhiente y Ra | I <b>ADURA</b><br>ul, Politicas Agrarias y Territorio |
|-----------------------------------------------------------------------------|----------------------------------------------------------------------------------------------------|---------------------------------------------------------------|----------------------------------------------------------------------------------------------------|---------------|---------------------|-----------------------|---------------|--------------------------------------------------------|-------------------------------------------------------|
| ADO ADOYO DAI<br>ITUD DE PAGO TERRENOS /<br>mesRealizadas » DatosTitular »  | ra Rellenar Ayudas y Declaracio<br>ADEHESADOS T. PÚBLICA > Impresión de Fon<br>Autorizas » DatosBancarios » DatosSolicitud » Acts | nntarios<br>adones » Documentos » <u>ImpresionFormularios</u> | Aceptar                                                                                                    | Cancelar      | OBIN LOPEZ          |                       | Cambiar clave | Ayuda 2017 / 20                                        | Salir                                                 |
| <ul> <li>Identificació</li> <li>Identificador:</li> <li>Titular:</li> </ul> | n<br>XQJ493818<br>CAMPROBIN LOPEZ                                                                                                 |                                                               |                                                                                                    |               | Estado:<br>CIF/NIF: | Iniciada<br>P1002700A |               |                                                        |                                                       |
| 🚺 Imprima lo                                                                | s formularios en formato BORRADO                                                                                                  | R para comprobar que sus datos son con                        | rectos antes de Terminar la declaración.                                                                                                    |               |                     |                       |               |                                                        |                                                       |
| For                                                                         | mularios para imprimir en formato BC                                                                                              | RRADOR                                                        |                                                                                                    |               |                     |                       |               |                                                        |                                                       |
|                                                                             |                                                                                                    |                                                               |                                                                                                    | Formulari     | 05                  |                       |               |                                                        |                                                       |
|                                                                             | Imprimir                                                                                                    | Solicitud de certificación y pago (ANEXO IV)                  |                                                                                                    |               |                     |                       |               |                                                        |                                                       |
|                                                                             | Imprimir                                                                                                    | Memoria económica justificativa (ANEXO IV)                    |                                                                                                    |               |                     |                       |               |                                                        |                                                       |
|                                                                             |                                                                                                    |                                                               | Imprimir TODO Validar declara                                                                                                    | ación         |                     |                       |               |                                                        |                                                       |
| Anterior                                                                    |                                                                                                    |                                                               |                                                                                                    |               |                     |                       |               | Terminar decl                                          | aración                                               |
|                                                                             |                                                                                                    |                                                               |                                                                                                    |               |                     |                       |               |                                                        |                                                       |
|                                                                             |                                                                                                    |                                                               |                                                                                                    |               |                     |                       |               |                                                        |                                                       |
|                                                                             |                                                                                                    |                                                               |                                                                                                    |               |                     |                       |               |                                                        |                                                       |

Imagen 30. Pantalla "Impresión Formularios"

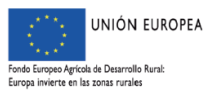

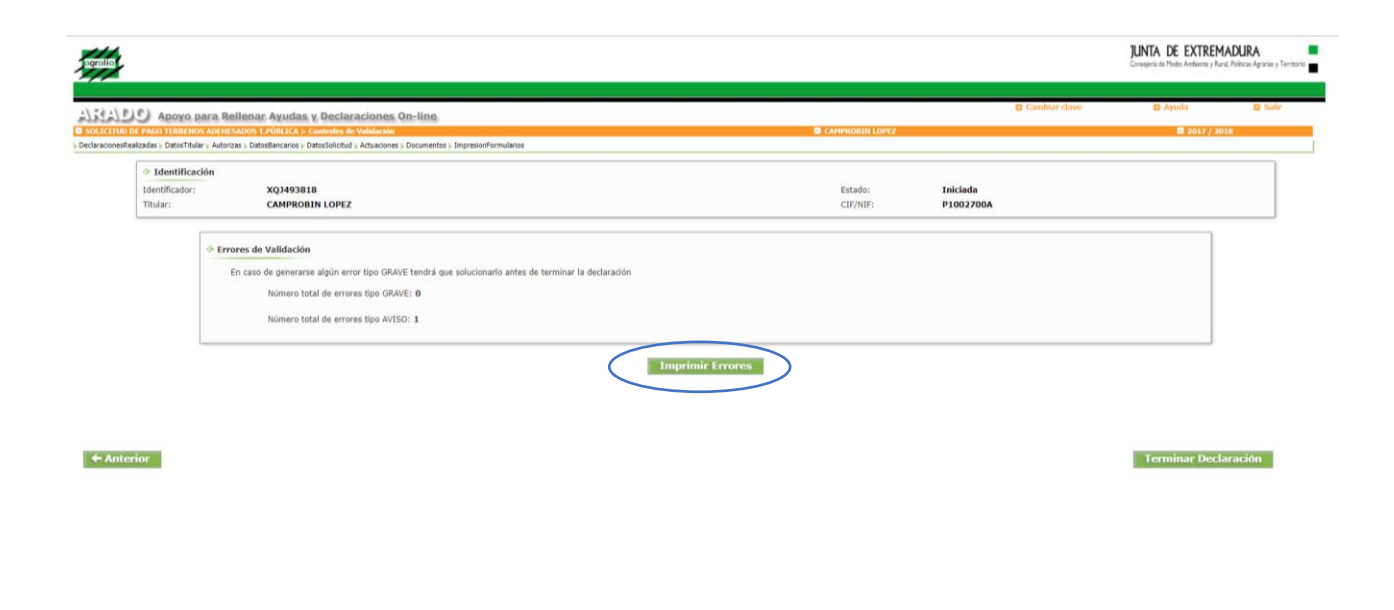

Imagen 31. Pantalla "Errores de validación"

| ł                               |                                                      |                                                | prewebiis.gobex.pri dice<br>¿Desea terminar la declaración? | _              |            |              |           |               | JUNTA DE EXTREN<br>Conseijeria de Medio Arribiente y Ru | <b>IADURA</b><br>Iral, Politicas Agrarias y Territor |
|---------------------------------|------------------------------------------------------|------------------------------------------------|-------------------------------------------------------------|----------------|------------|--------------|-----------|---------------|---------------------------------------------------------|------------------------------------------------------|
| DC Apoyo p                      | ara Rellenar Ayudas y Declaraci                      | iones On-line                                  |                                                             | Aceptar        | Cancelar   |              |           | Cambiar clave | O Ayuda                                                 | Salir                                                |
| TUD DE PAGO TERRENO             | S ADEHESADOS T.PÚBLICA > Impresión de Fo             | rmularios                                      |                                                             |                | 🛛 САН      | PROBIN LOPEZ |           |               | a 2017 / 2                                              | 018                                                  |
| neskealizadas > Datos Litula    | r + Autorizas + Datospancarios + Datospolicitud + Ac | tuaciones + Documentos + Impresioni ormularios |                                                             |                |            |              |           |               |                                                         |                                                      |
| <ul> <li>Identificac</li> </ul> | ión                                                  |                                                |                                                             |                |            | Caba da c    | Tubleda   |               |                                                         |                                                      |
| Titular:                        | CAMPROBIN LOPEZ                                      |                                                |                                                             |                |            | CIF/NIF:     | P1002700A |               |                                                         |                                                      |
| - F                             | ormularios para imprimir en formato B                | ORRADOR                                        |                                                             |                |            |              |           |               |                                                         |                                                      |
|                                 |                                                      |                                                |                                                             |                | Formularic | is           |           |               |                                                         |                                                      |
|                                 | Imprimir                                             | Solicitud de certificación y pago (ANEXO IV)   |                                                             |                |            |              |           |               |                                                         |                                                      |
|                                 | Imprimir                                             | Memoria económica justificativa (ANEXO IV)     |                                                             |                |            |              |           |               |                                                         |                                                      |
|                                 | Imprimir                                             | Acreedor (ANEXO)                               |                                                             |                |            |              |           |               |                                                         |                                                      |
|                                 |                                                      |                                                | Imprimir TODO Val                                           | lidar declarac | ión        |              |           |               |                                                         |                                                      |
| nterior                         |                                                      |                                                |                                                             |                |            |              |           |               | Terminar dec                                            | laración                                             |
|                                 |                                                      |                                                |                                                             |                |            |              |           |               |                                                         |                                                      |

Imagen 32. Pantalla "Impresión Formularios". Pestaña "Terminar declaración"

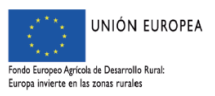

# JUNTA DE EXTREMADURA

#### prewebiis.gobex.pri dice

Existen avisos de controles de validación en su declaración. Una vez terminada la solicitud no podrá modificar los datos ¿Desea continuar?

| Aceptar | Cancelar |
|---------|----------|
|         |          |

Imagen 33. Mensaje de aviso antes de finalizar el trámite de solicitud

| And a contract the set                                     | Autorizas > DatosBancarios > Dat                 | osSolicitud   Actuaciones   Documentos   ImpressionFormularios                                                              |                     |  |
|------------------------------------------------------------|--------------------------------------------------|----------------------------------------------------------------------------------------------------|---------------------|--|
| <ul> <li>Identificación</li> <li>Identificador:</li> </ul> | 1<br>XQJ493818                                   | Estado: Terminada                                                                                                    |                     |  |
|                                                            | Contra Robert                                    |                                                                                                    |                     |  |
| <ul> <li>Fort</li> </ul>                                   | nularios para imprimir e                         | n formato DEFINITIVO                                                                                                    |                     |  |
| Form                                                       | nularios para imprimir e                         | n formato DEFINITIVO Formularios                                                                                            | Impreso             |  |
| Form                                                       | nularios para imprimir e<br>Imprimir             | formato DEFINITIVO  Formulation  Solidbuf de certificación y pago (AHEXO IV)                                                | Impreso<br>Si       |  |
| <ul> <li>For</li> </ul>                                    | nularios para imprimir e<br>Imprimir<br>Imprimir | Termidat DEFINITIVO  Formulation  Solicitud de cart/Rección y pago (ANEXIO IV)  Memoria económica justificativa (ANEXIO IV) | Impreso<br>Si<br>Si |  |

Imagen 34. Pantalla "Impresión Formularios". Impresión y Registro

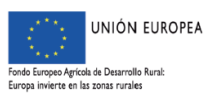

# JUNTA DE EXTREMADURA

## 4. PRESENTACIÓN DE LAS SOLICITUDES

#### **RECORDAR:**

Es aconsejable revisar previamente la declaración, por si se detectara alguna deficiencia que se pudiera subsanar antes de presentarla.

#### **4.1. REGISTRO EN OFICINAS FÍSICAS**

Para que las declaraciones tengan validez, en los plazos establecidos para ello, los diferentes formularios que integran la solicitud, FIRMADOS, y acompañados de la documentación preceptiva (apartado 2.1. Documentación de este Manual), deben ser REGISTRADOS en oficinas físicas (los registros oficiales o aquellos otros medios contemplados en la normativa actual) o mediante registro telemático.

Si se elige la opción "Imprimir TODO", se generan los formularios imprimibles de la solicitud en formato "pdf". Estos documentos se firman por el interesado o su representante, y se llevan junto con la documentación preceptiva a cualquier registro oficial para su entrega.

#### 4.2. REGISTRO TELEMÁTICO

Si se elige el botón "Registro Telemático", aparece una pantalla como la de la imagen siguiente:

| 1ESO                                      |
|-------------------------------------------|
|                                           |
|                                           |
|                                           |
|                                           |
|                                           |
|                                           |
|                                           |
|                                           |
|                                           |
| onable Firma Firma<br>Reguerida Voluntari |
| <u>Firmar</u>                             |
| Firmar                                    |
| Firmar                                    |
|                                           |

Imagen 35. Pantalla "Registro Telemático"

En ella se muestran los ficheros que componen la solicitud, así como qué ficheros de la solicitud es obligatorio firmar electrónicamente. Pulsamos sobre "Firmar". El trámite llamará automáticamente a la herramienta AutoFirma y la solicitud será firmada electrónicamente. Pulsamos "Aceptar" y volvemos a la pantalla del expediente. Ahora a través de esta pantalla podemos incorporar todos los documentos que exige el trámite, pulsando "Añadir Fichero". Se

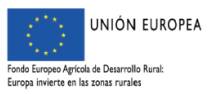

indicará el tipo de fichero, título y descripción, y se rescatará mediante la tecla "examinar". El proceso puede repetirse cuantas veces haga falta hasta completar la documentación.

Si el expediente ya está completo, pulsamos en "Registro" para registrar telemáticamente la solicitud (expediente), quedando la misma de este modo registrada telemáticamente. La solicitud en este estado estaría pendiente de recepcionarse por la Dirección General de Política Agraria Comunitaria.

Si se pulsa sobre volver, se nos mostraría el número de expediente y nos regresaría al trámite en ARADO (una vez que optemos por la pestaña "Aceptar").

La consulta del expediente del Registro Telemático se podrá realizar cliqueando sobre "Registro Telemático". En el estado "Registrado", solo es factible la consulta del tipo de estado, no es factible la modificación del expediente.

En el trámite en ARADO podemos comprobar que la solicitud está PRESENTADA.

#### **IMPORTANTE:**

Aunque el trámite se pueda realizar de forma telemática, parte de la documentación que debe acompañar a la solicitud debe presentarse obligatoriamente en formato físico (formato papel e informático)

Aquella documentación anexa a la solicitud que en ningún caso puede presentarse a través del Registro Telemático, por su propia naturaleza, es:

- Mediciones de las unidades ejecutadas para cada actuación a nivel de recinto, firmadas por técnicos competentes. <u>Las mediciones se deben aportar, además de en papel, en soporte informático (CD o DVD)</u>, y deberán realizarse siguiendo las instrucciones recogidas en el Anexo VII de las bases reguladoras.

- Plano o planos de detalle de las actuaciones ejecutadas, elaborados sobre ortofoto, a escala 1:5000 o 1:10000, donde se reflejen los límites de cada tipo de actuación y las mediciones efectuadas correspondientes a cada una de ellas. Las mediciones y la confección de planos se realizarán siguiendo las instrucciones recogidas en el Anexo VII de las bases reguladoras. De todos los planos generados se presentarán <u>dos copias en formato papel.</u>

- Documentación acreditativa de la procedencia e identificación del material forestal de reproducción utilizado (<u>pasaporte fitosanitario original sellado por el vivero proveedor</u>), que justifique que cumple la legislación sectorial (en el caso de ejecutar actuaciones que impliquen plantación).

- <u>Certificado original</u> que acredite, que el tratamiento de la madera es de clase IV y nivel de penetración P8, norma EN-335-1, 2 y 3 (en el caso de haberse utilizado postes de madera en actuaciones del Grupo "B")

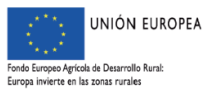